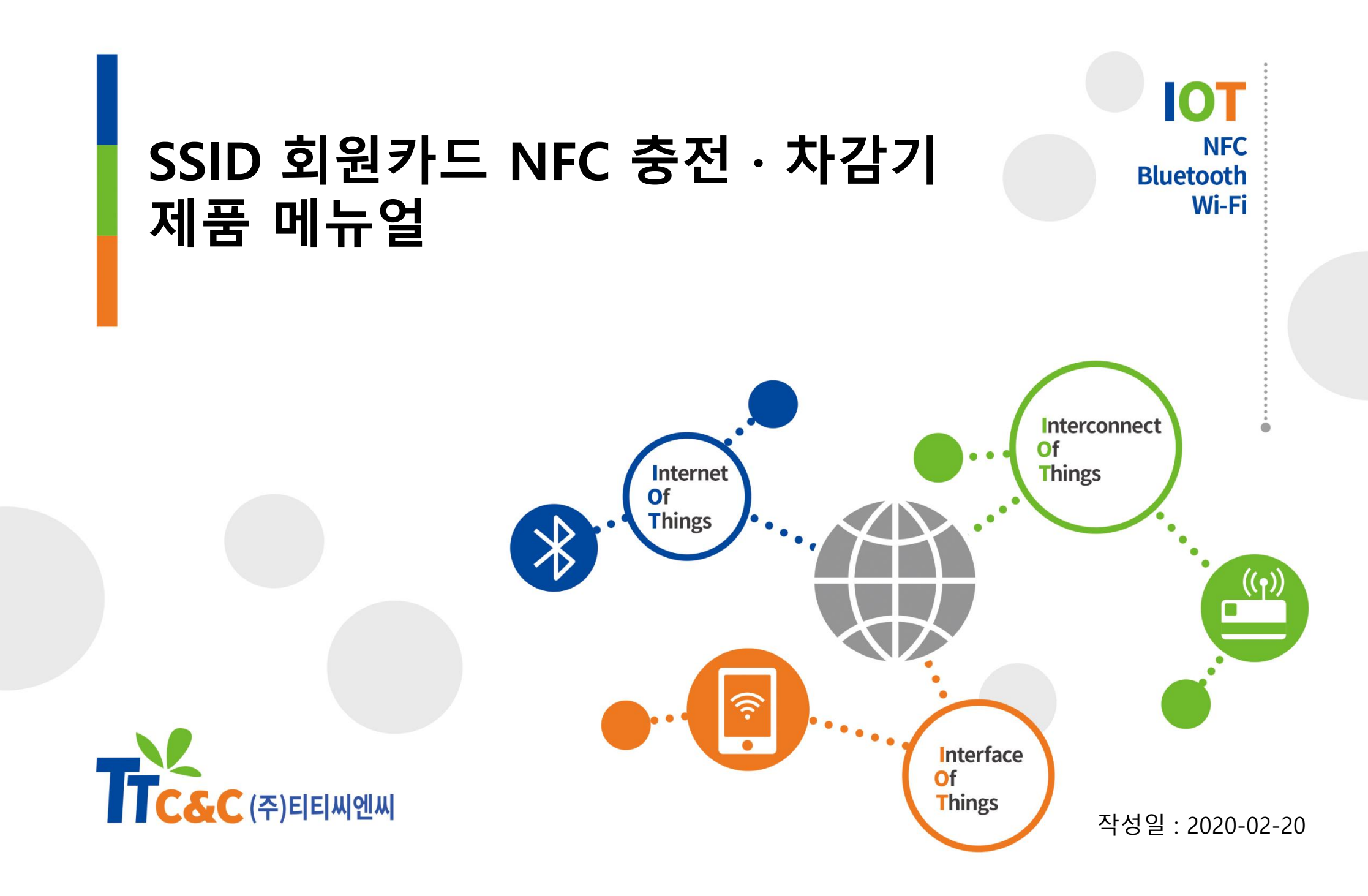

## 무인자동화 시스템의 모든 것을 위한 솔루션

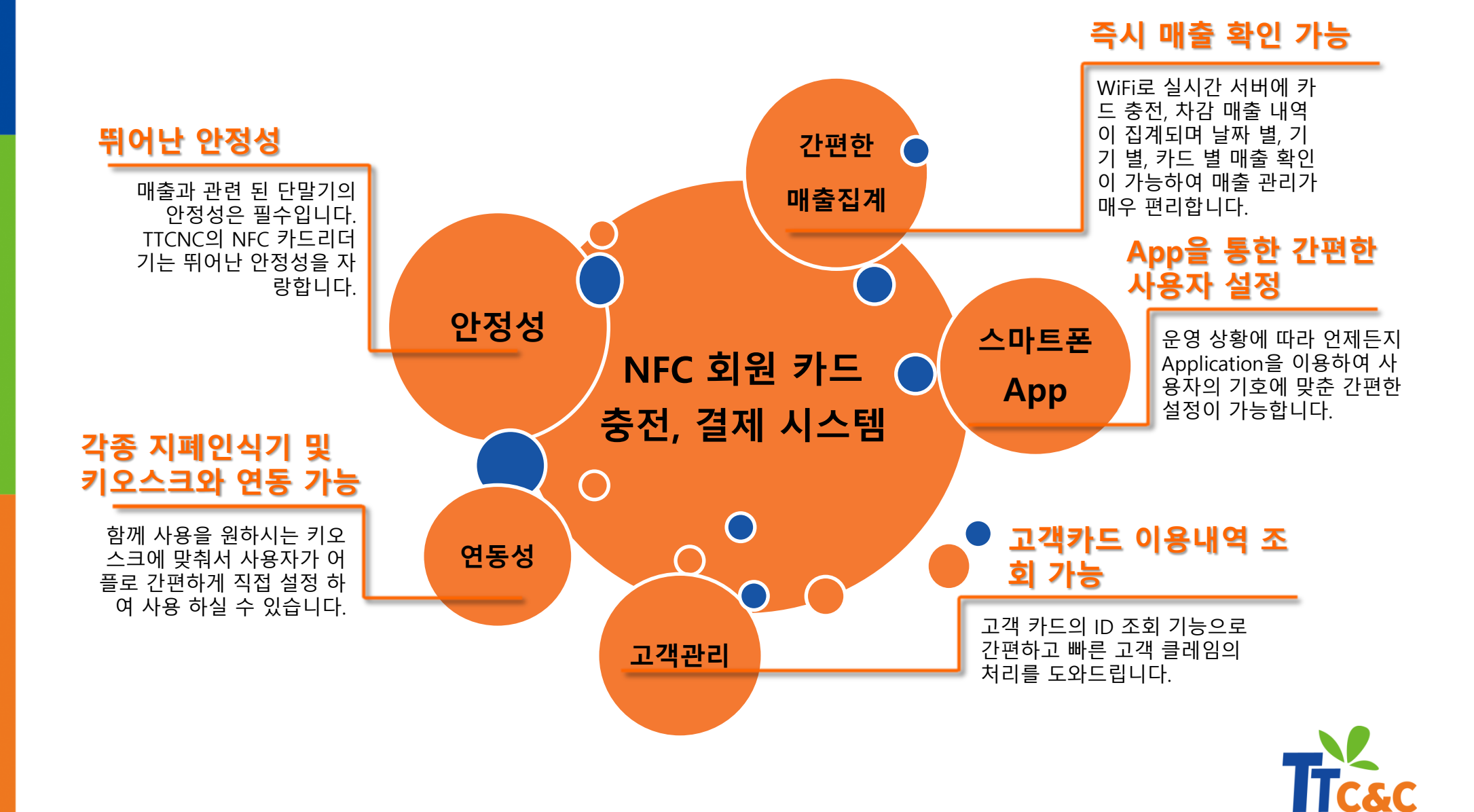

차례

#### Chap.1 제품의 구성과 기능 간단 설명

(1) 제품의 구성

Hardware
Software

(2) 제품별 기능 간단 설명

#### Chap.2 제품 사용환경 설정 및 순서

(1) 제품 사용에 대한 이해
(2) 제품 사용 환경 구성
- NFC기능 활성화 및 제품 사용순서

#### Chap.3 리더기 사용방법

(1) 버튼충전기(2) 카드판매충전기(3) 차감기

#### Chap.4 단말기 별 사용자 설정 방법

(1) 버튼충전기 ID 등록
(2) 공통 설정 사항
(3) 충전기

- 공통설정
- 카드판매충전기 설정

(4) 차감기

- 터치식 차감기 설정
- 타이머 차감기 설정
- 거치식 차감기 설정

차례

#### Chap.5 어플 기능 살펴보기

- (1) 현재시간 설정 및 카드 이용내역 조회
- (2) 리더기 설정상태 조회
- (3) 충전기
  - 충전이력 및 카드조회
  - 충전내역 집계
  - 충전내역 초기화
  - 서비스 요금 설정
  - 입력 펄스금액 설정
  - 충전기 ID설정
  - 신규카드 발급비용 설정
- (4) 차감기
  - 차감 이력 및 카드 조회 - 차감내역 집계 - 차감내역 초기화 - 차감금액 설정
  - 펄스금액 설정
  - 펄스시간 설정
  - 차감시간 설정

#### Chap.6 카드 판매 충전기

(1) 카드 판매 충전기 사용하기
(2) 카드 판매 충전기 구조
(3) 카드 판매 충전기 Error 해결하기
(4) 카드 판매 충전기 작동차트

#### Chap.7 클라우드 서버 사용하기

(1) 클라우드 서버 구성
(2) 클라우드 서버 사용 방법
- 웹페이지

Error 해결방법 (따로 출력하여 사용하시면 편합니다^^)

# Chap.1 제품의 구성과 기능 간단 설명

#### (1) 제품 구성 – Hardware

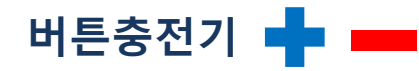

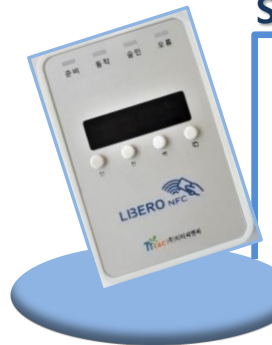

#### **Specifications**

소비전류 : 350mA 입력 전원 : DC 5V / 1.5A 주파수 : 13.560 Mhz Size : 7\* 10.5\*1.8 (cm) WiFi 모듈 탑재 카드 ID, 잔액조회 등 간편한 충전 / 차감을 위한 마스터 충 전기

#### 차감기 (카드 거치식 / 카드 터치식 ) 💳

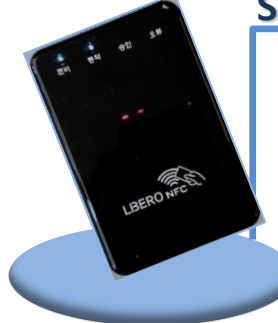

#### Specifications

소비전류 : 350mA 입력 전원 : DC 5V / 1.5A 주파수 : 13.560 Mhz Size : 7\* 10.5\*1.8 (cm) WiFi 모듈 탑재 차감기 : 앱을 이용한 차감금액 설 정 가능 다양한 서비스 기기와 연결하여 금액 차감과 함께 서비스기기가 작동 (전자식 코인기, 기계식 코인 기 모두 호환가능)

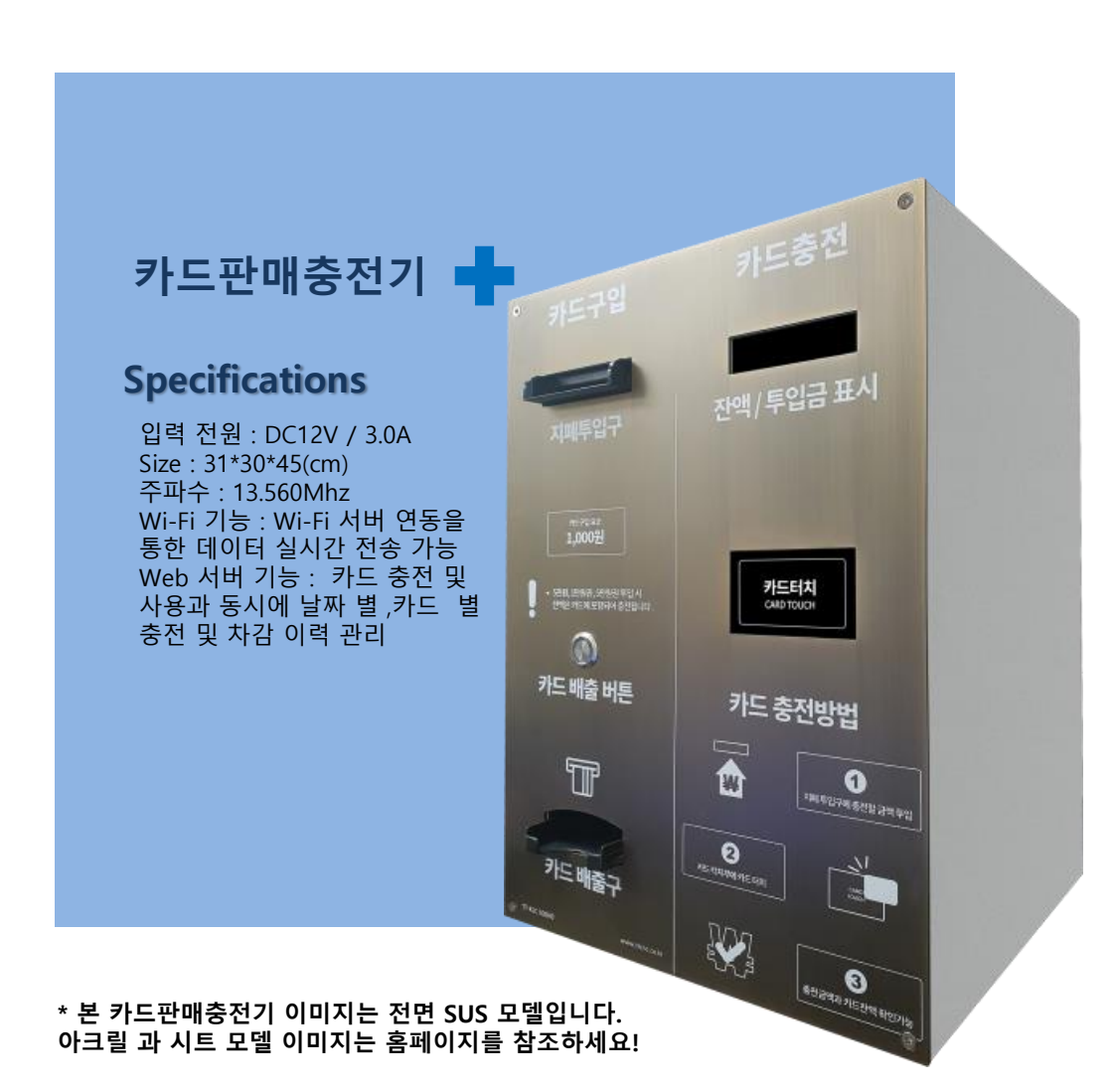

# Chap.1 제품의 구성과 기능 간단설명

#### (1) 제품 구성 - Software

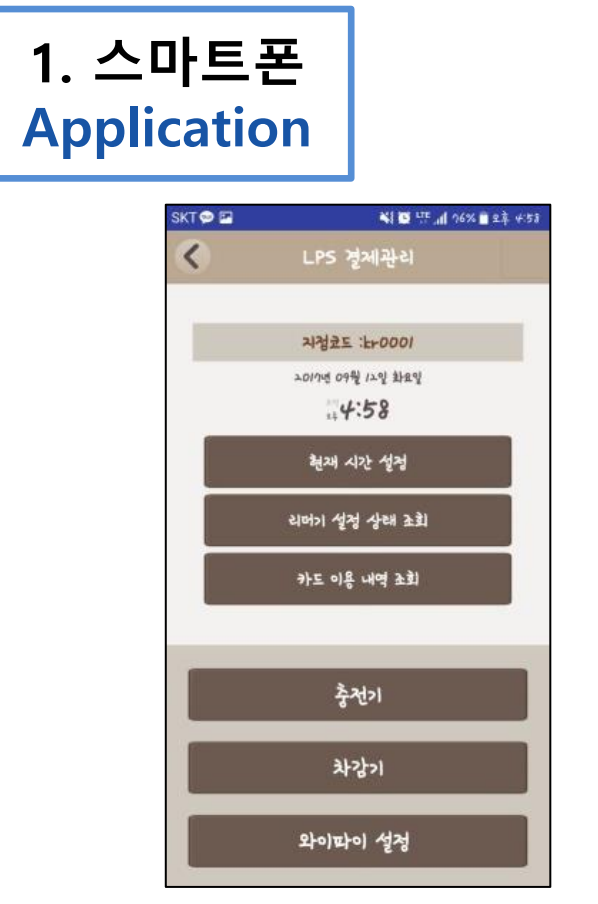

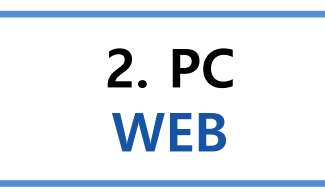

| <u> </u>  | <u>F51</u>                       | <u>충전 이력 관리</u>                                                                               | <u>카드 이력 조</u>                                                                      | . 공지 관리                                                                                                    | -                                   |  |
|-----------|----------------------------------|-----------------------------------------------------------------------------------------------|-------------------------------------------------------------------------------------|----------------------------------------------------------------------------------------------------|-------------------------------------|--|
| 💭 차감 이력 관 |                                  |                                                                                               |                                                                                     |                                                                                                    |                                     |  |
|           |                                  |                                                                                               |                                                                                     |                                                                                                    |                                     |  |
|           |                                  |                                                                                               | 선택된 충전기 ID : 5                                                                      | 1137811                                                                                                    |                                     |  |
|           |                                  |                                                                                               |                                                                                     |                                                                                                    |                                     |  |
|           |                                  |                                                                                               |                                                                                     |                                                                                                    |                                     |  |
| 차감 이력 조회  | 회 조건 /                           | 기간별검색 ✔ 검색 날짜 :                                                                               | 2017-08-01 20                                                                       | 7-08-31 검색                                                                                                    |                                     |  |
| 차감 이력 조회  | 회 조건 /                           | / 기간별 검색 ✔ 검색 날짜 :                                                                            | 2017-08-01 20                                                                       | 7-08-31 검색                                                                                                    |                                     |  |
| 차감 이력 조회  | 회 조건 /                           | · 기간별 검색 ✔ 검색 날짜 : 전체 자감금액                                                                    | 2017-08-01 20                                                                       | 7-08-31 검색<br>전체 차감건수                                                                                          | 72                                  |  |
| 차감 이력 조회  | 회 조건 /<br>                       | / <u>기간별 검색</u> ✔ 검색 날짜 :<br>전체 차감금역<br>리더기별 / 리더기 ID                                         | 2017-08-01 20<br>74,000                                                             | 7-08-31 검색<br>전체 자감건수<br>차감 총금액                                                                                | 72<br>72<br>자각 추거수                  |  |
| 차감 이력 조회  | 회 조건 /<br>순변                     | / <u>기간별 검색 ♥</u> 검색 날짜 :<br>전체 차감금액<br>리더기별 / 리더기 ID<br>43186912                             | 2017-08-01 20<br>74,000 장치이름<br>기기명칭 수정                                             | 7-08-31 검색<br>전체 차감건수<br>차감 총금액<br>23.000                                                                      | 72<br>자감 총건수<br>23                  |  |
| 차감 이력 조회  | 힌 조건 /<br>순번<br>1<br>2           | 기간별 검색 ✓ 검색 날짜 :<br>전체 차감금역<br>리더기별 / 리더기 ID<br>43186912<br>43137836                          | 2017-08-01 20<br>74,000 장치이름<br><u>기기명칭 수정</u><br>기기명칭 수정                           | 7-08-31 검색<br>전체 차감건수<br>자감 총금액<br>23,000<br>28,000                                                            | 72<br>차감 총건수<br>23<br>28            |  |
| 차감 이력 조회  | 힌 조건 /<br>순번<br>1<br>2<br>3      | · 기간별 검색 ✔ 검색 날짜 :<br>전체 자갑금역<br>리더기별 / 리더기 ID<br>43189012<br>43137836<br>43187913            | 2017-08-01 20<br>74,000<br>장치이름<br>기기명칭 수정<br>기기명칭 수정<br>기기명칭 수정                    | 7-08-31 검색<br>전체 차감건수<br>차감 총금액<br>23,000<br>28,000<br>10,000                                                  | 72<br>자감 충건수<br>23<br>28<br>8       |  |
| 차감 이력 조회  | 힌 조건 /<br>순번<br>1<br>2<br>3<br>4 | · <u>기간별 검색                                   </u>                                            | 2017-08-01 20<br>74,000<br>장치이름<br>2171명청 수정<br>2171명청 수정<br>2171명청 수정<br>2171명정 수정 | 7-08-31 검색<br>전체 자감건수<br>자감 종금액<br>23,000<br>28,000<br>10,000<br>13,000                                        | 72<br>자갑 총건수<br>23<br>28<br>8<br>13 |  |
| 차감 이력 조호  | 회 조건 /<br>순번<br>1<br>3<br>4      | [기간별 검색 ✓] 검색 날짜 :<br>전체 차감금역<br>리더기별 / 리더기 ID<br>4316012<br>43177036<br>43187013<br>43187012 | 2017-08-01 20<br>74,000<br>전차이름<br>기기영경 수정<br>기기영경 수정<br>기기영경 수정<br>기기영경 수정         | 전체 자감건수           전체 자감건수           자감 총금액           23,000           28,000           10,000           13,000 | 72<br>자갑 총건수<br>23<br>28<br>8<br>13 |  |
| 차감 이력 조회  | 한 조건 /<br>순변<br>1<br>2<br>3<br>4 | [기간별 김색 뇌 감격<br>전체 차감금액<br>리더기별 / 리더기 ID<br>43186912<br>43187913<br>43187913<br>43187012      | 2017-08-01 20<br>74,000 71/158 수정<br>기가(58 수정<br>기가(58 수정<br>기가(158 수정<br>기가(158 수정 | 7-08-31 검색<br>전체 자감건수<br>차감 승금역<br>28,000<br>10,000<br>13,000                                                  | 72                                  |  |

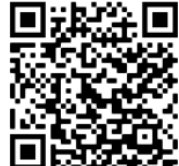

간편한 리더기 설정 변경과 사용기록 조회를 위 한 안드로이드용 스마트폰 어플리케이션입니다. 구글 플레이스토어에서 다운받을 수 있습니다.

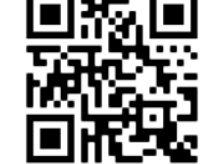

충전 / 차감이력 조회 및 간편한 카드 사용기록 조회 를 위한 웹페이지입니다. 안내받은 URL과 ID로 접속 하여 일별, 기간별 매출을 확인할 수 있습니다.

# Chap.1 제품의 구성과 기능 간단설명

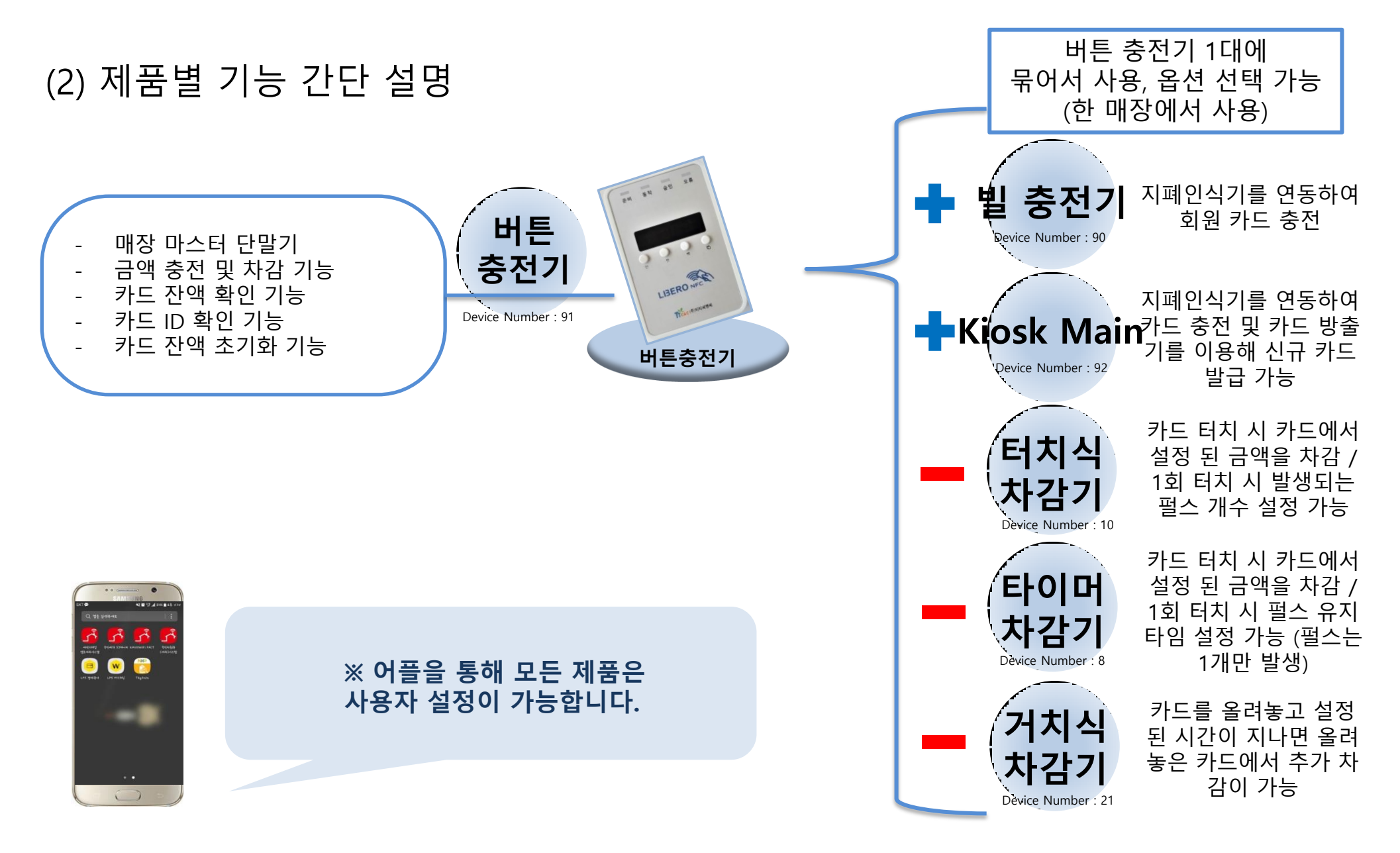

## Chap.2 제품 사용 환경 설정 및 순서

(1) 제품 사용에 대한 이해

어플리케이션 다운로드

2 > 충전기 ID 입력을 누르고 버튼충전기 ID를 읽어 등록

3 ▶ 하나의 버튼충전기와 함께 사용할 모든 리더기에 충전기 ID 설정을 적용

4 > 고객용 충전, 차감기에 매장 영업 방침에 따른 부분들을 자유롭게 설정

5 > 연동되는 기기가 있다면 규격에 맞춰 설정

6 > 와이파이를 설정하고, 충전/차감이 정상적으로 되는지 확인

7 Web을 접속하여 금일 충전/차감 내역이 잘 올라왔는지 확인이 되면 사용 준비 끝!

## Chap.2 제품 사용 환경 설정 및 순서

(2) 제품 사용환경 구성 - NFC 기능 활성화 및 제품 사용 순서

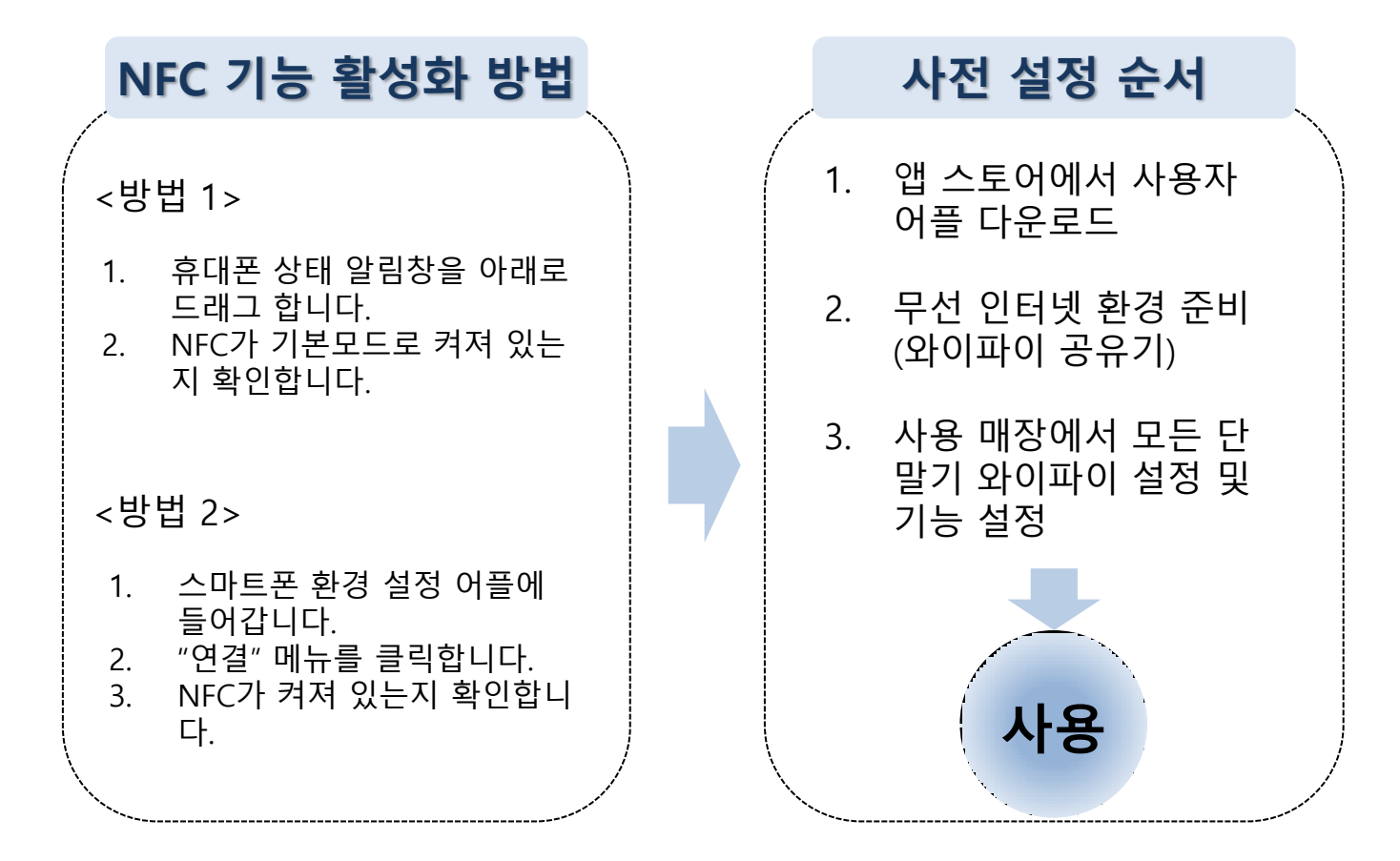

제품 설정에 앞서 스마트 폰 NFC 기능을 활성화 합니다. 휴대폰 NFC가 켜져 있어야 휴대폰으로 단말기 설정이 가능합니다. ※ 스마트 폰 사양은 Android Kitkat 4.4 이상, NFC 기능을 가지고 있어야 합니다.

# (1) 버튼 충전기

| Q. 버튼충전기는 어떤 용도인가요?<br>A 매장의 회원카드를 충전 차감 금액 초기화 잔액 조회, 회원 |
|-----------------------------------------------------------|
| 카드 일련번호 조회를 모두 할 수 있는 매장용 마스터 단말 기입니다                     |
| 이 버튼 별 기느에 무어이가요?                                         |
|                                                           |
| A. 1,2,3번 버튼은 중선, 자감시에 금액을 설성하는 용도로 사                     |
| 용합니다.                                                     |
| 1번 버튼 : 만원 씩 카운트 합니다.                                     |
| 2번 버튼 : 천원 씩 카운트 합니다.                                     |
| 3번 버튼 : 백원 씩 카운트 합니다.                                     |
| 4번 버튼 : 초기 모드에서 4번 버튼을 누르면 모드를 선택하여                       |
| 사용할 수 있습니다.                                               |

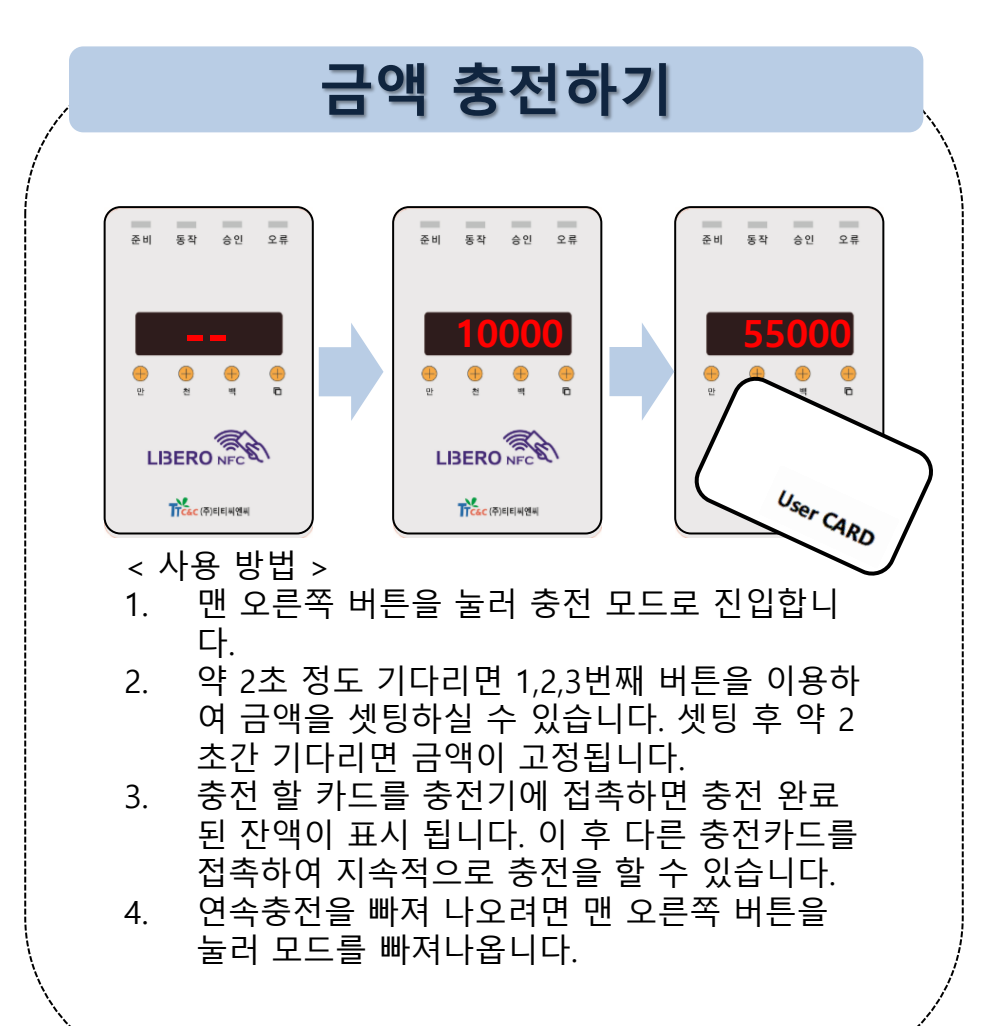

(1) 버튼 충전기

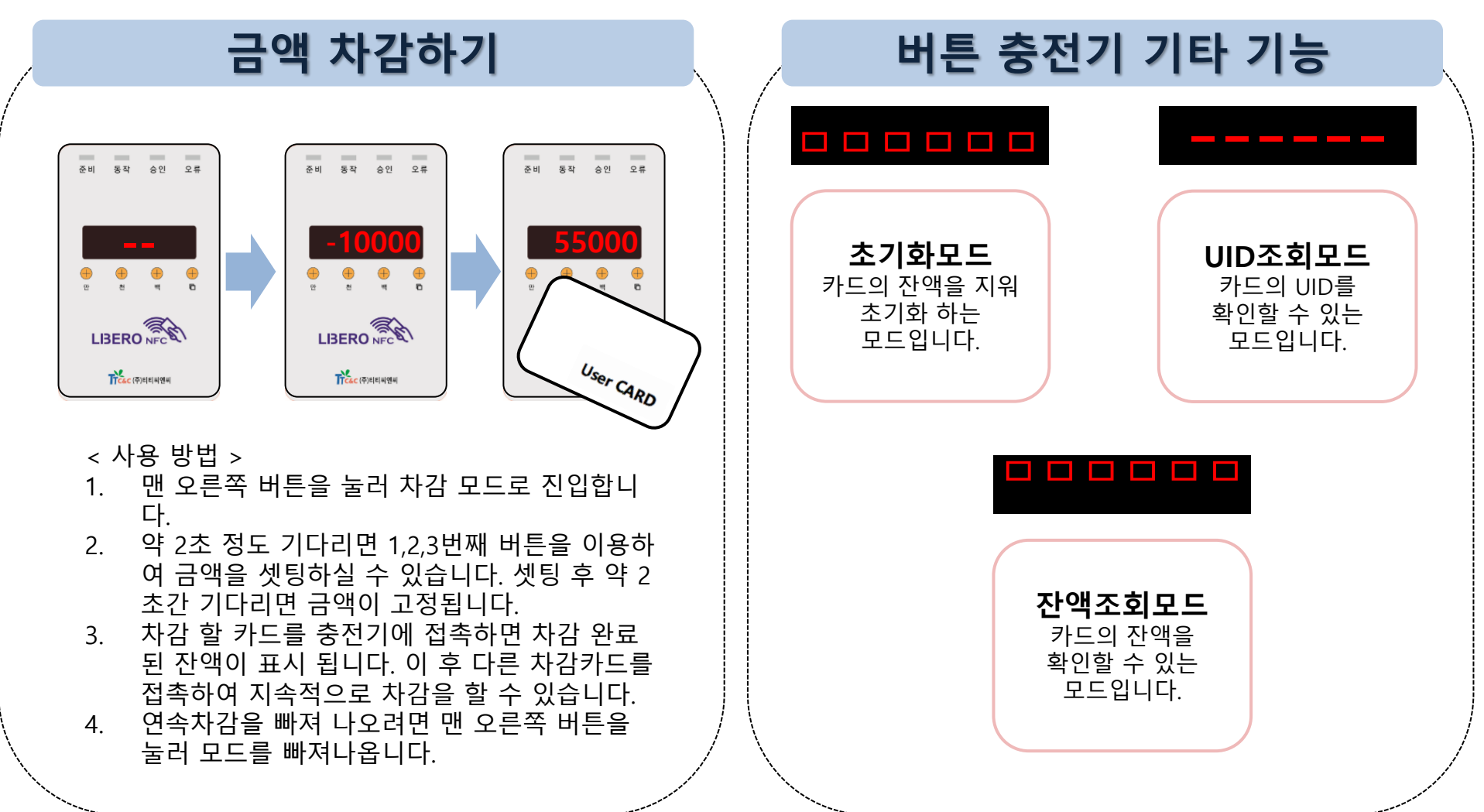

#### (2) 카드판매충전기

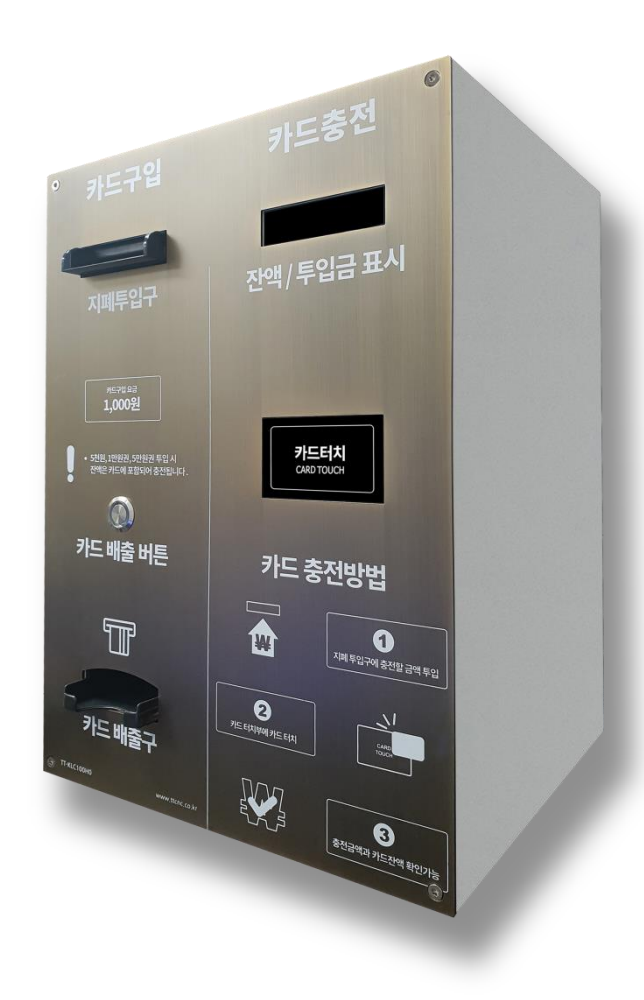

#### 카드판매 충전기 사용 방법

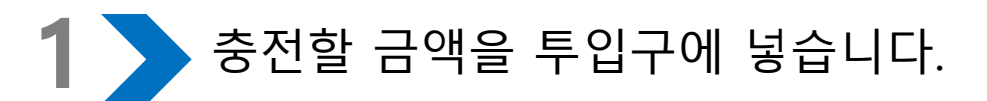

**2 >** 사용중인 카드가 없다면, 카드 배출버튼을 누릅니다.

3 카드 배출구에 카드구입비용을 제외한 금액이 충전이 되어 나옵니다.

사용중인 카드가 있다면 카드터치부에 카드를 터치하면 충전 완료.

5 > 카드를 카드터치부에 터치하면 잔액을 확인할 수 있습니다.

(3) 차감기

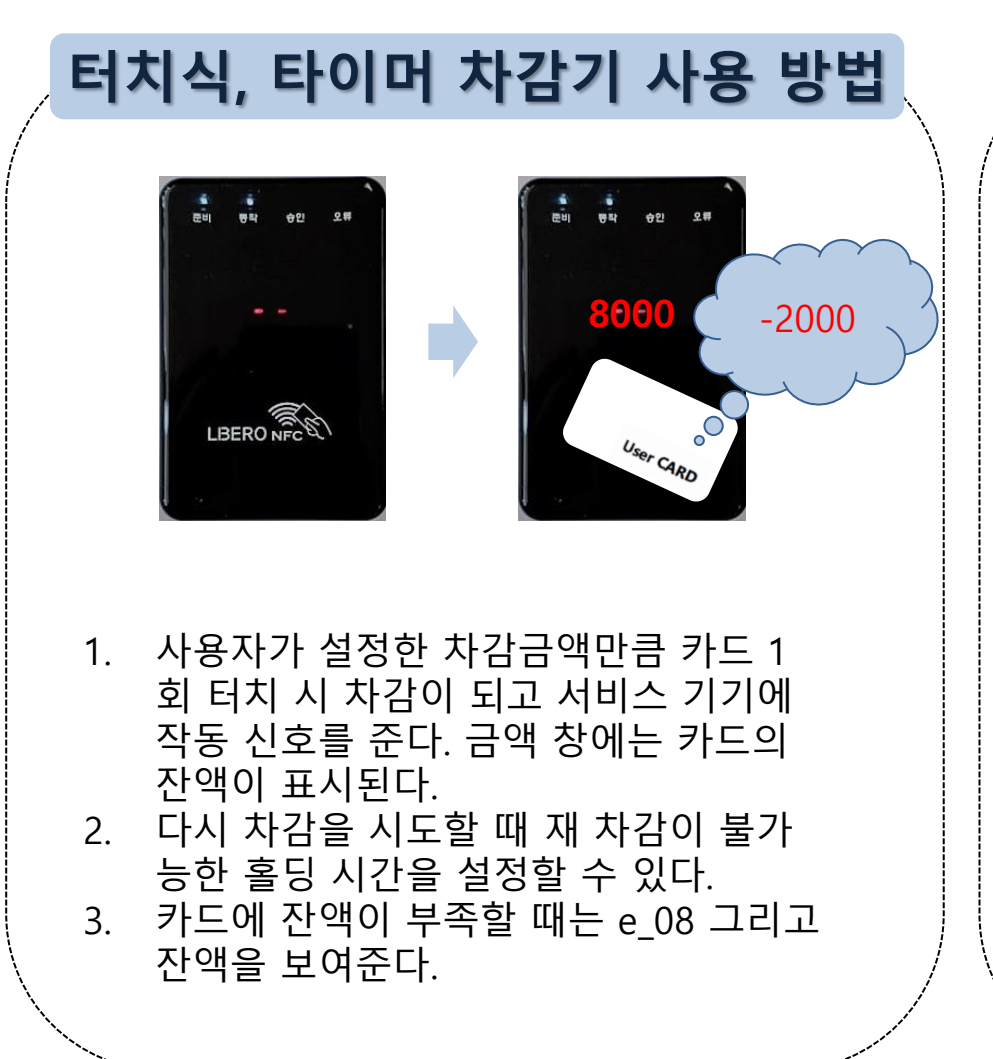

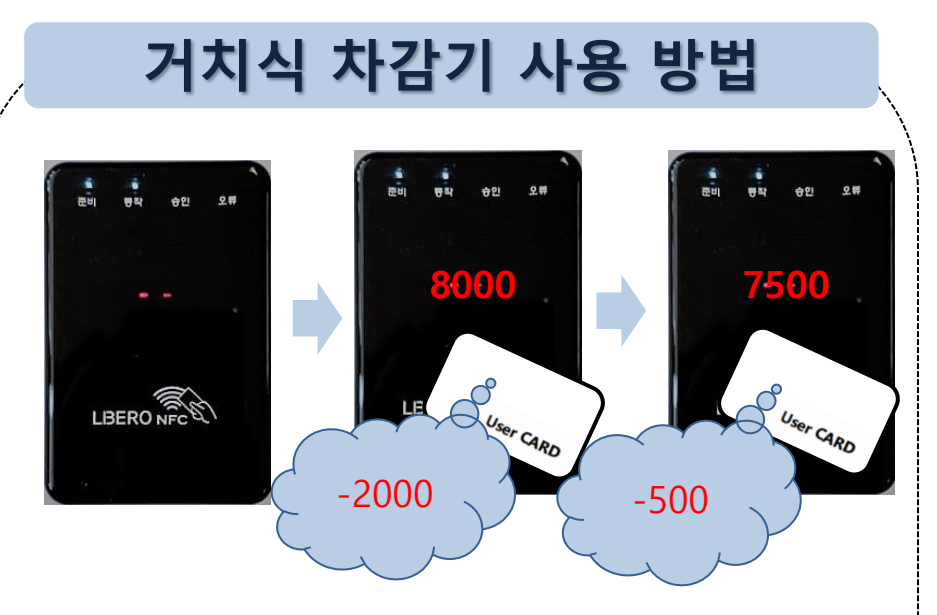

- 사용자가 설정한 최초 차감금액이 카드 터치 시 차감이 된다. 금액 창에는 카드의 잔액이 표 시 된다.
- 카드를 리더기에 올려놓은 상태에서 사용자가 설정한 최초 서비스시간이 모두 지나면 추가 차감금액이 차감된다.
- 추가차감이 되면서 사용자가 설정한 추가 서비 스시간이 모두 지났는데도 카드가 올려져 있으 면 다시 추가차감이 된다. (최대30회)
- 4. 카드에 잔액이 부족할 때는 e\_08 그리고 잔액 을 보여준다.

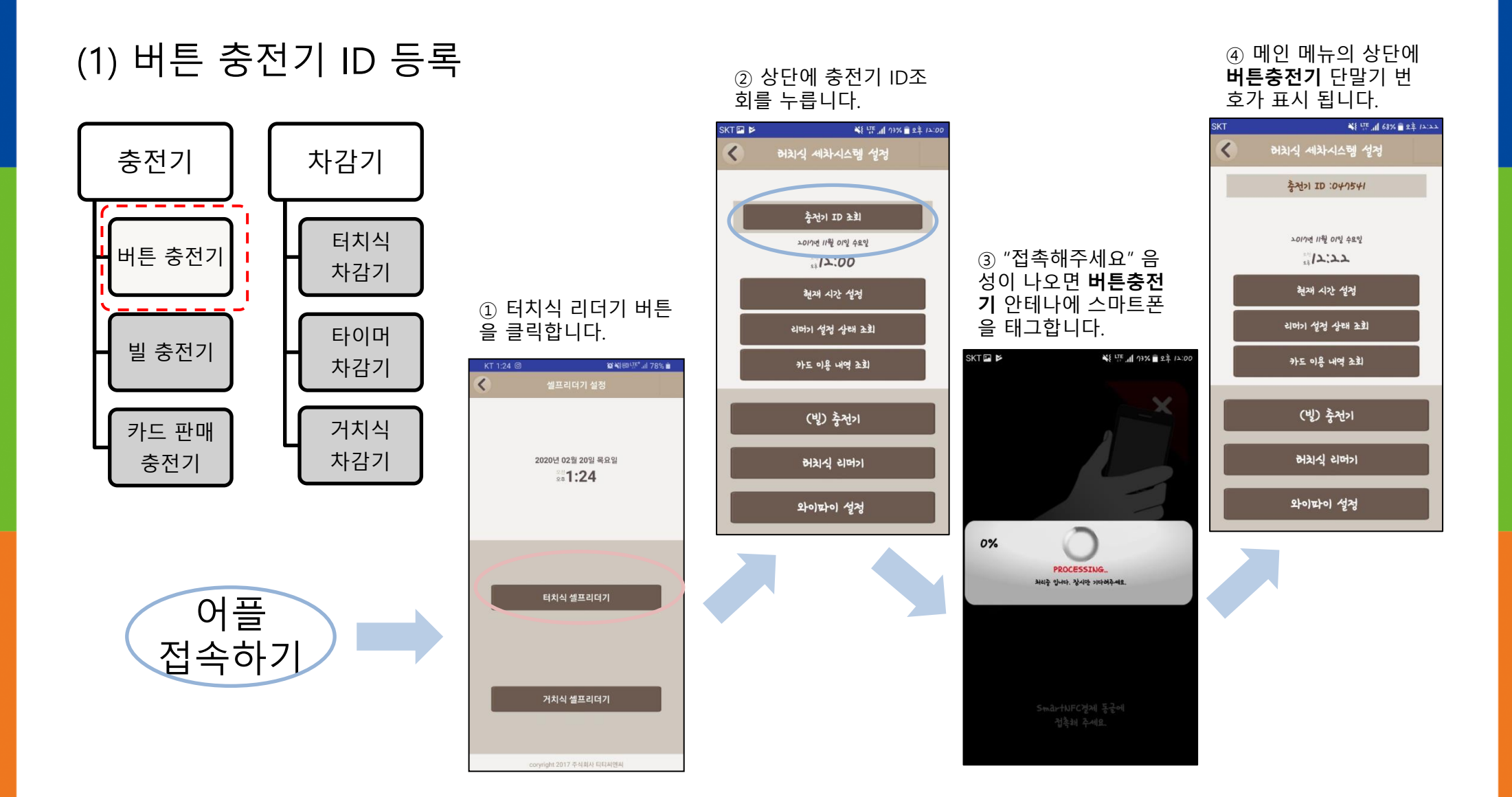

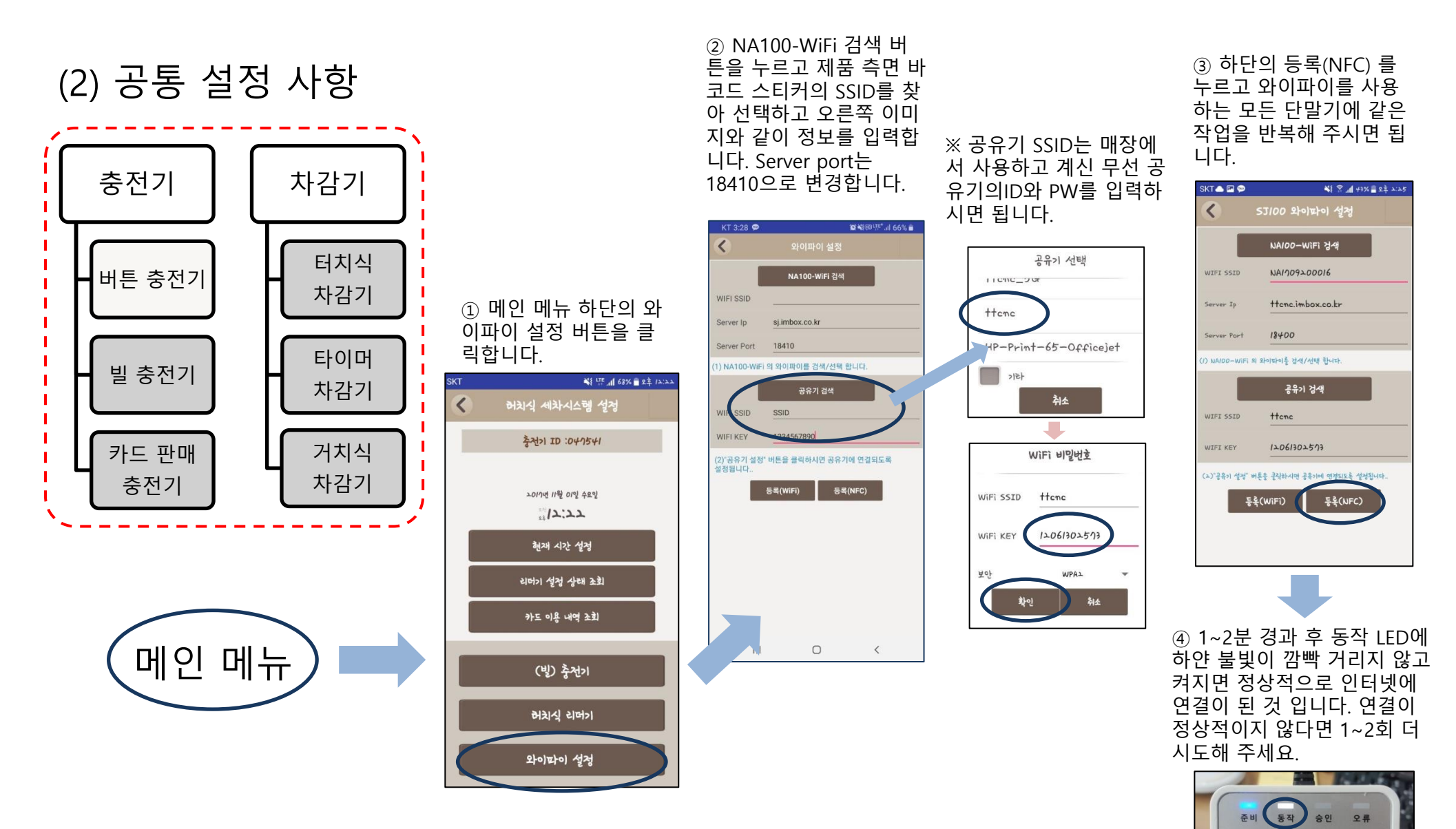

\* 유의사항 : 와이파이를 지원하는 모델인지 확인 필수

#### (3) 충전기 - 공통 설정

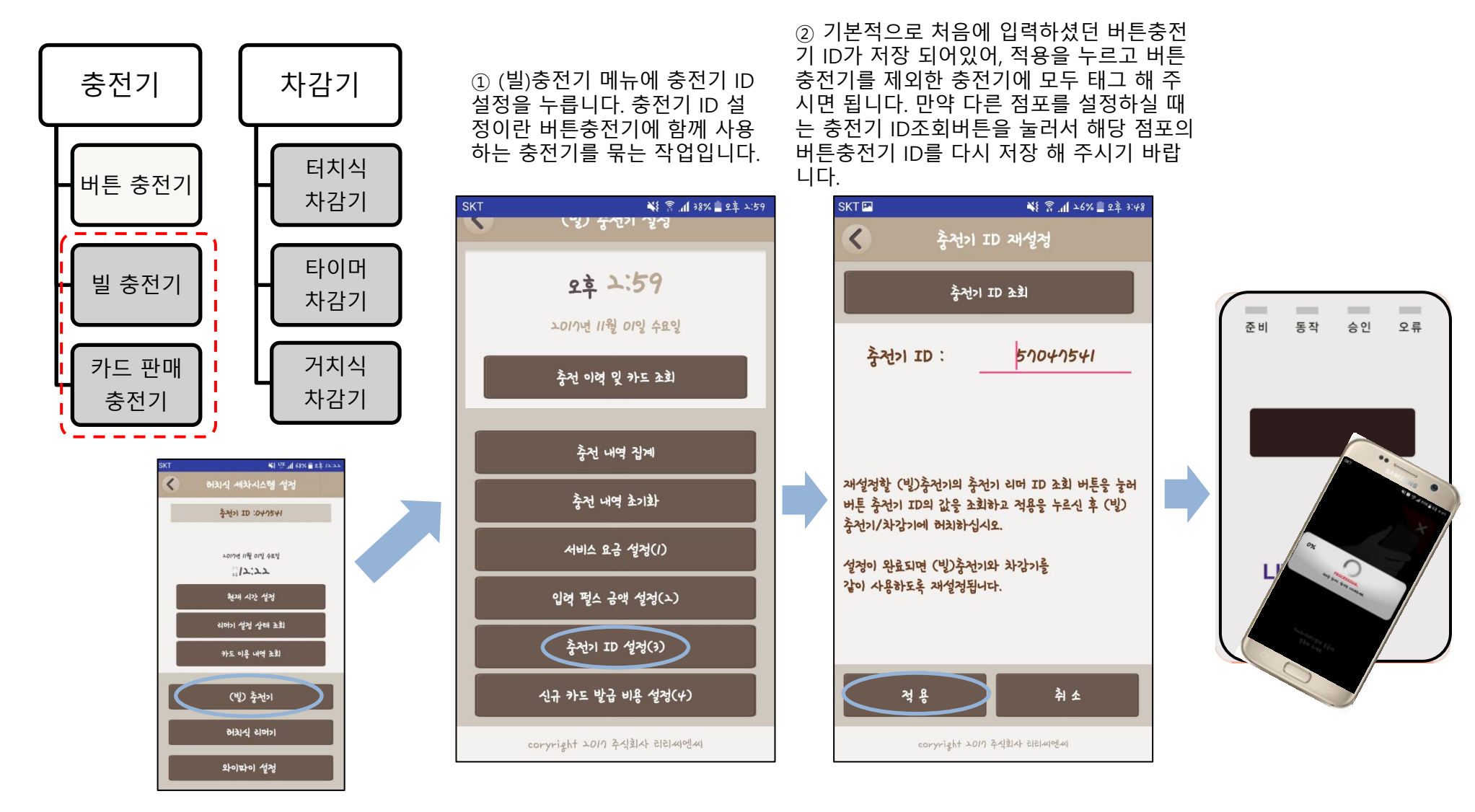

#### (3) 충전기 - 공통 설정

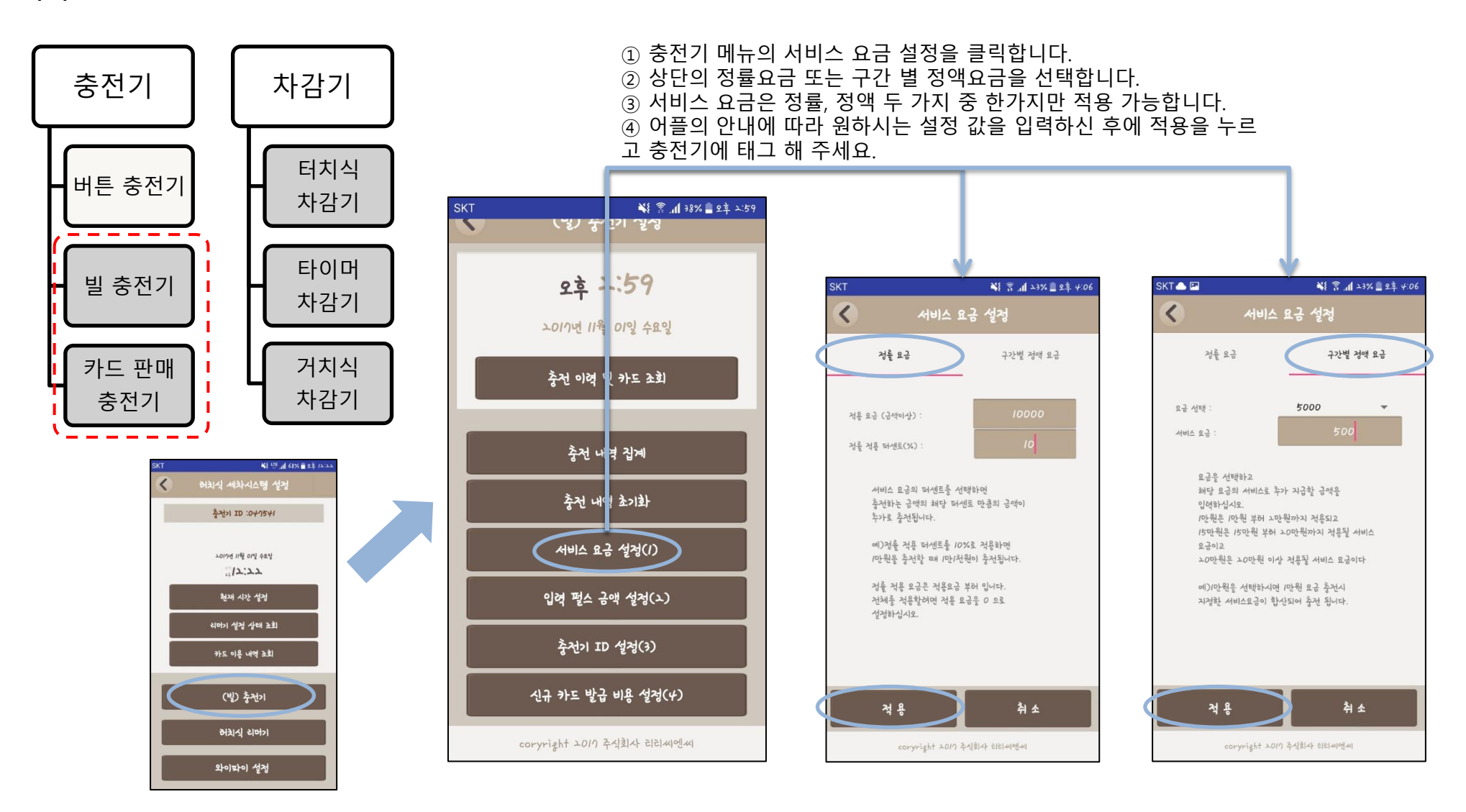

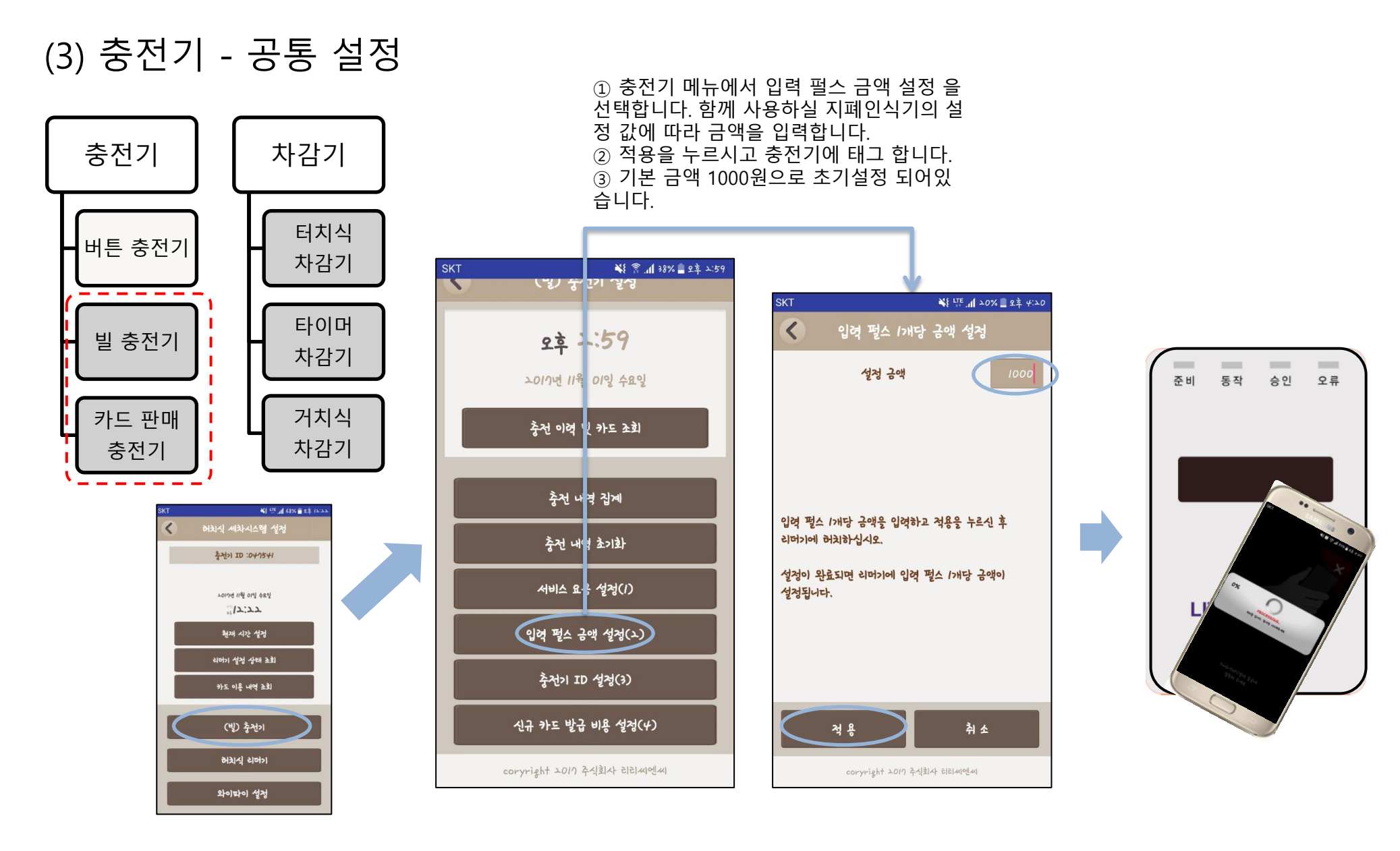

#### (3) 충전기 - 카드판매충전기 설정

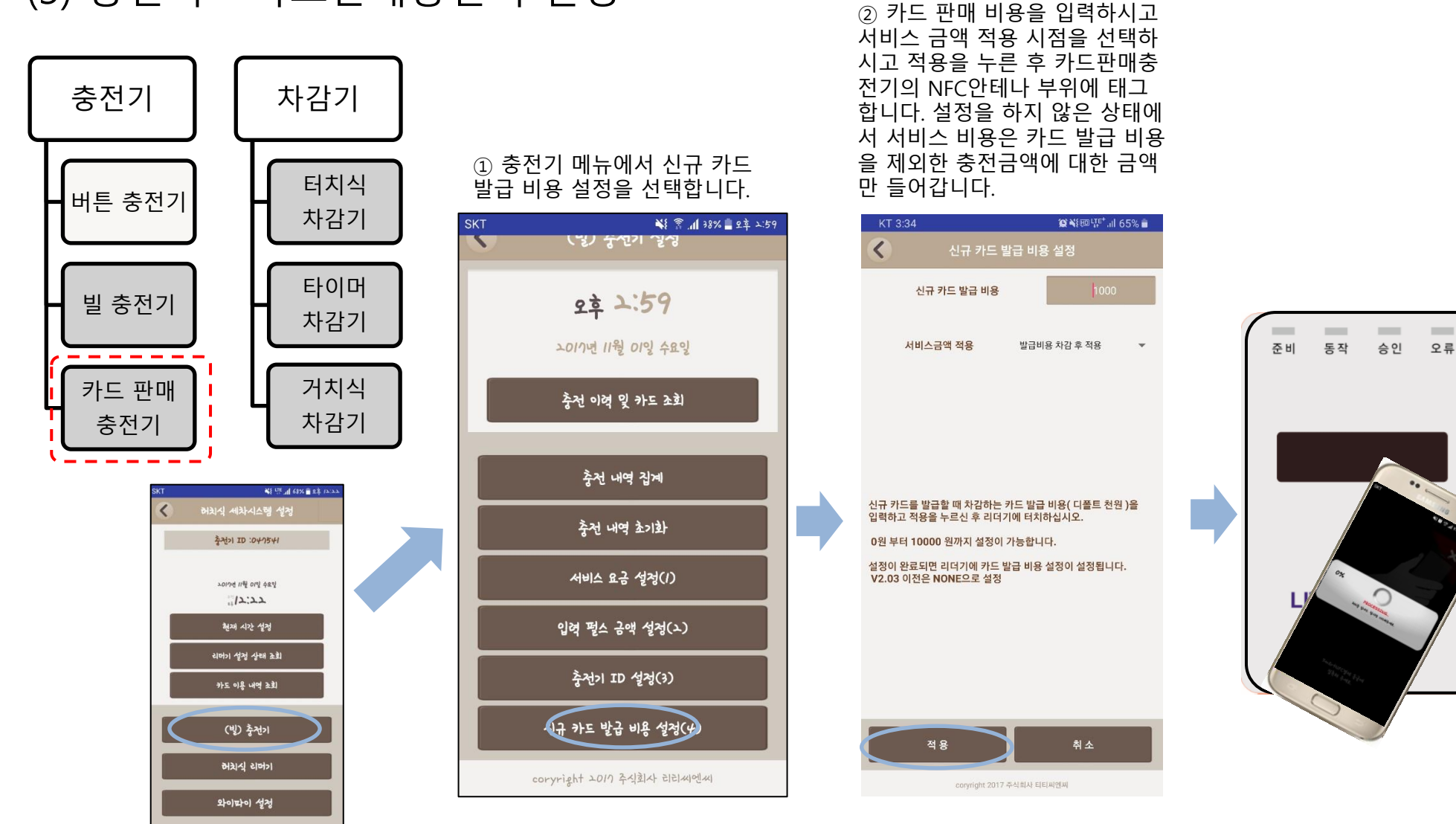

#### (4) 차감기 - 터치식 차감기 설정

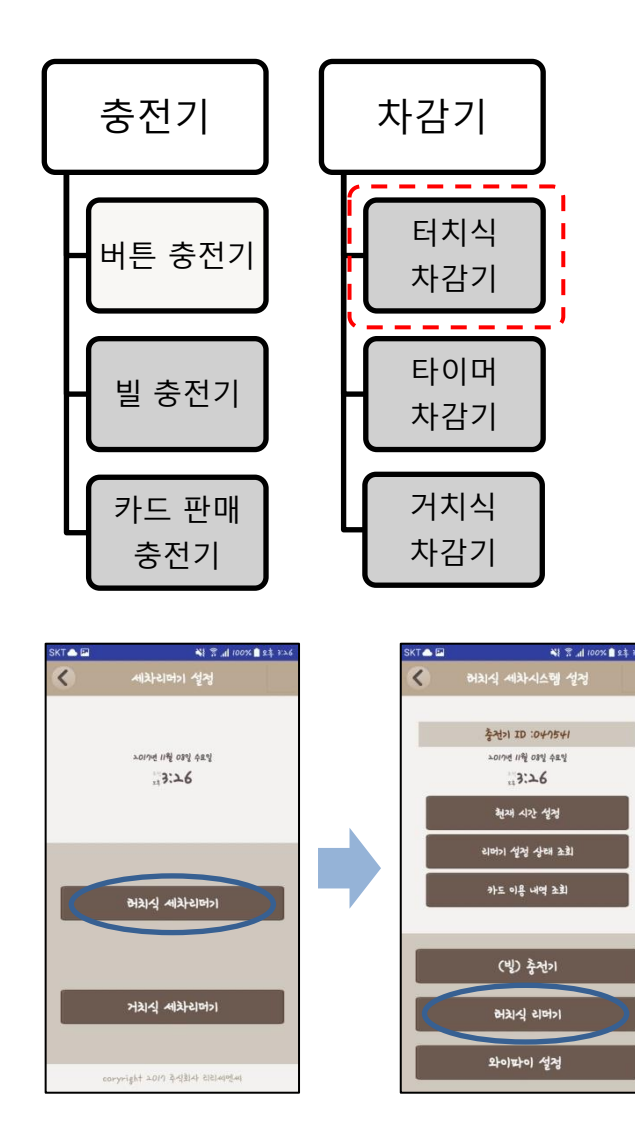

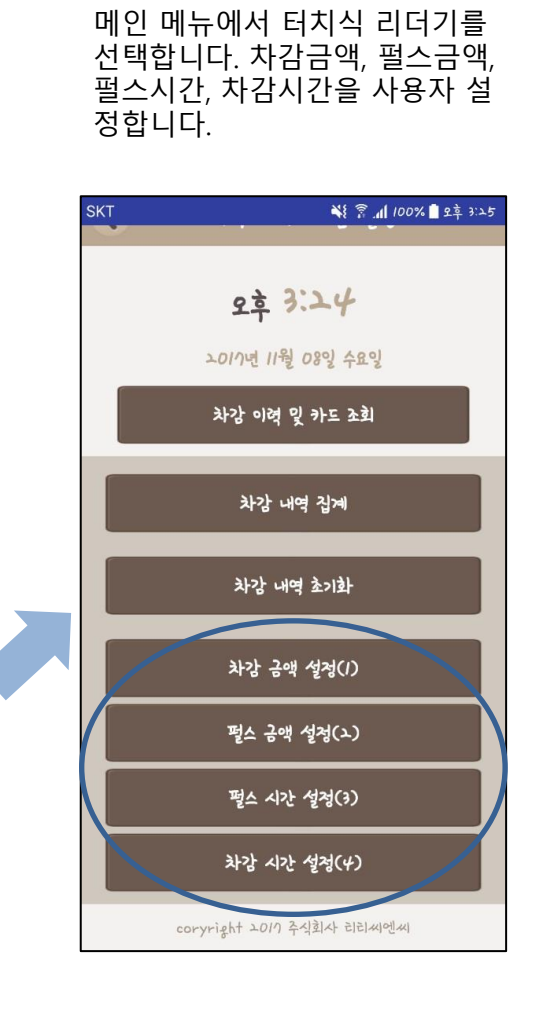

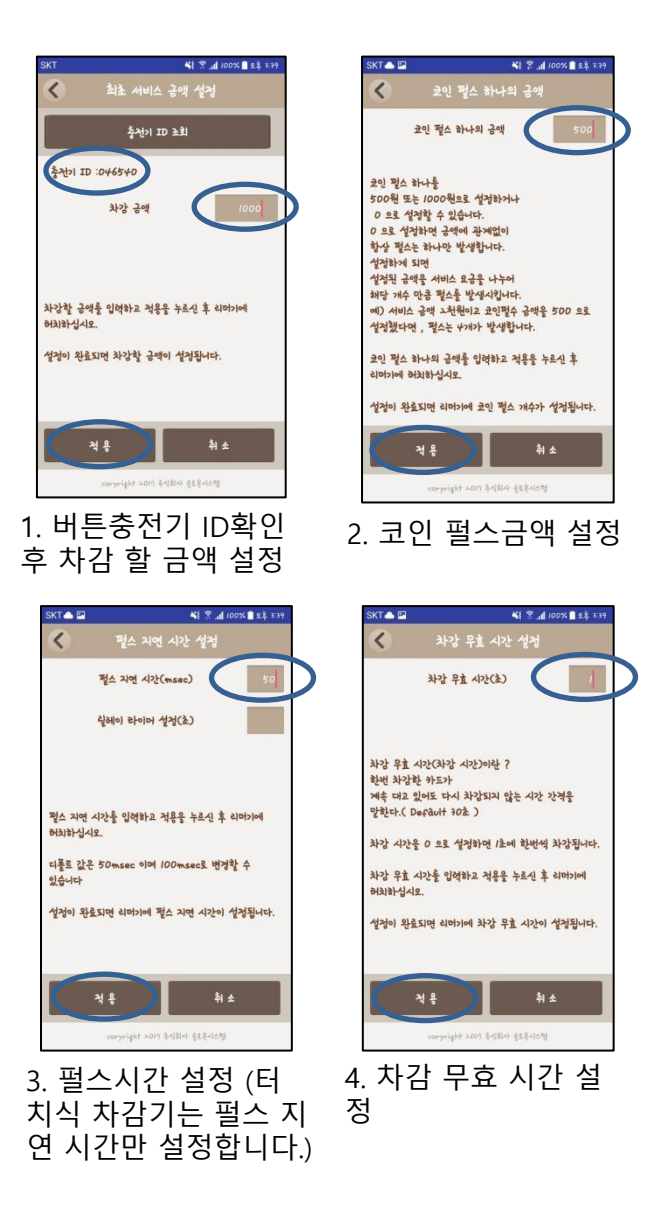

#### (4) 차감기 - 타이머 차감기 설정

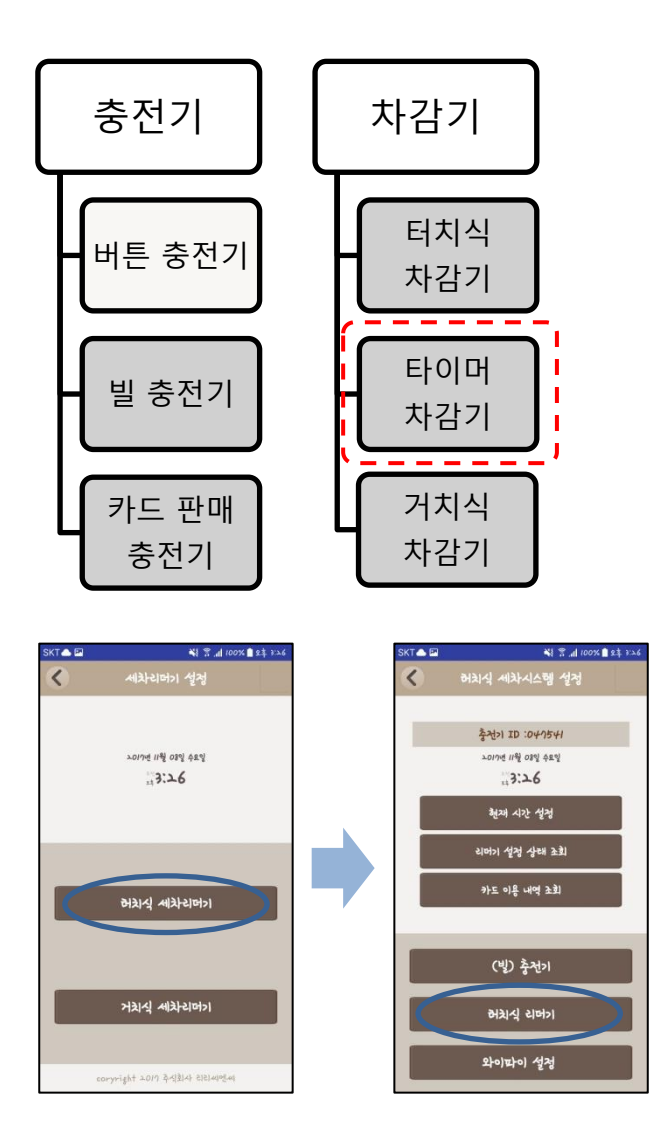

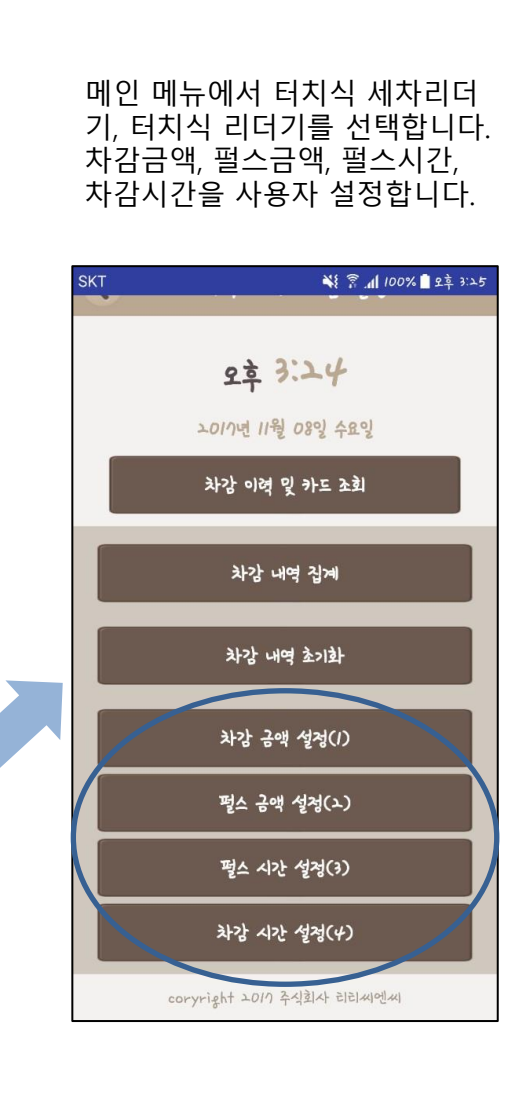

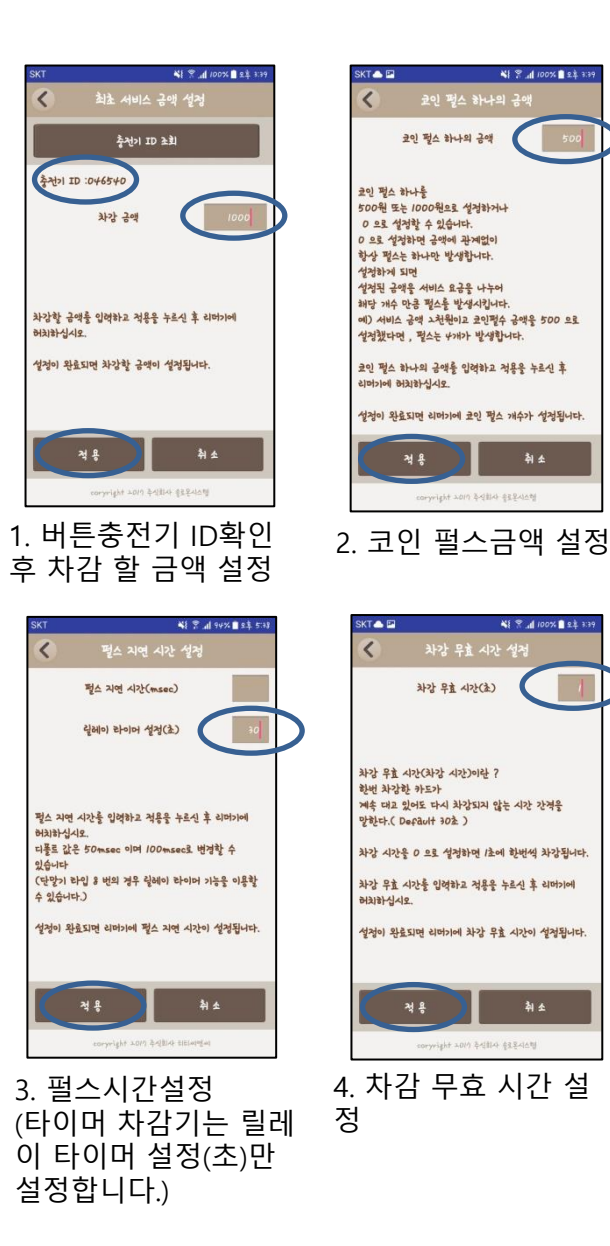

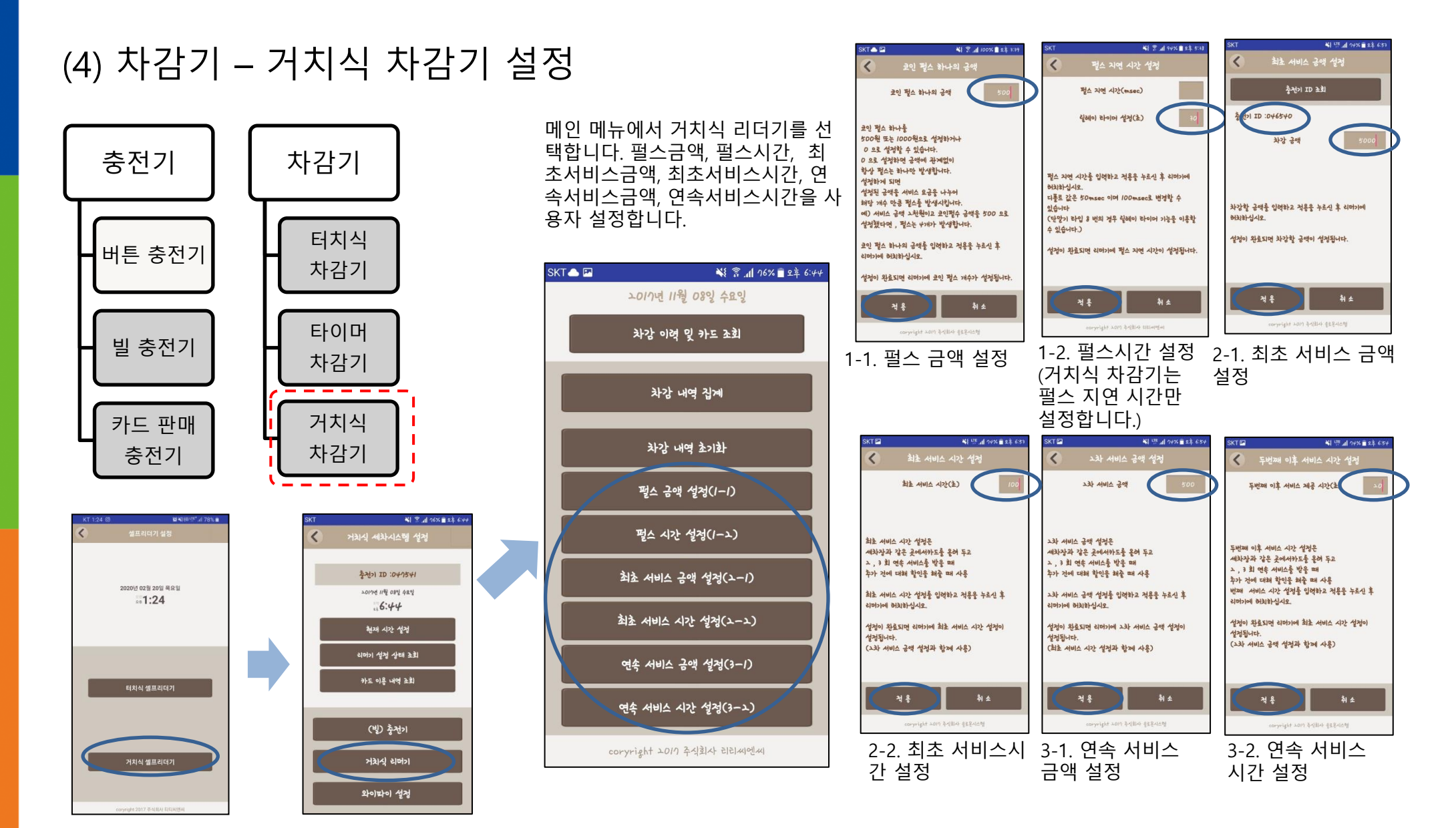

#### (1) 현재 시간 설정 및 카드 이용 내역 조회

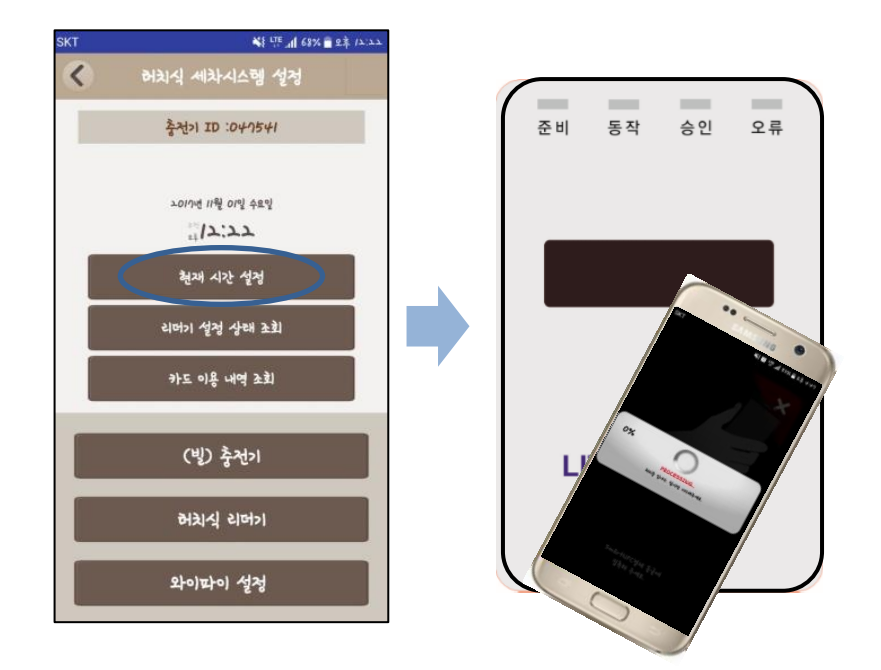

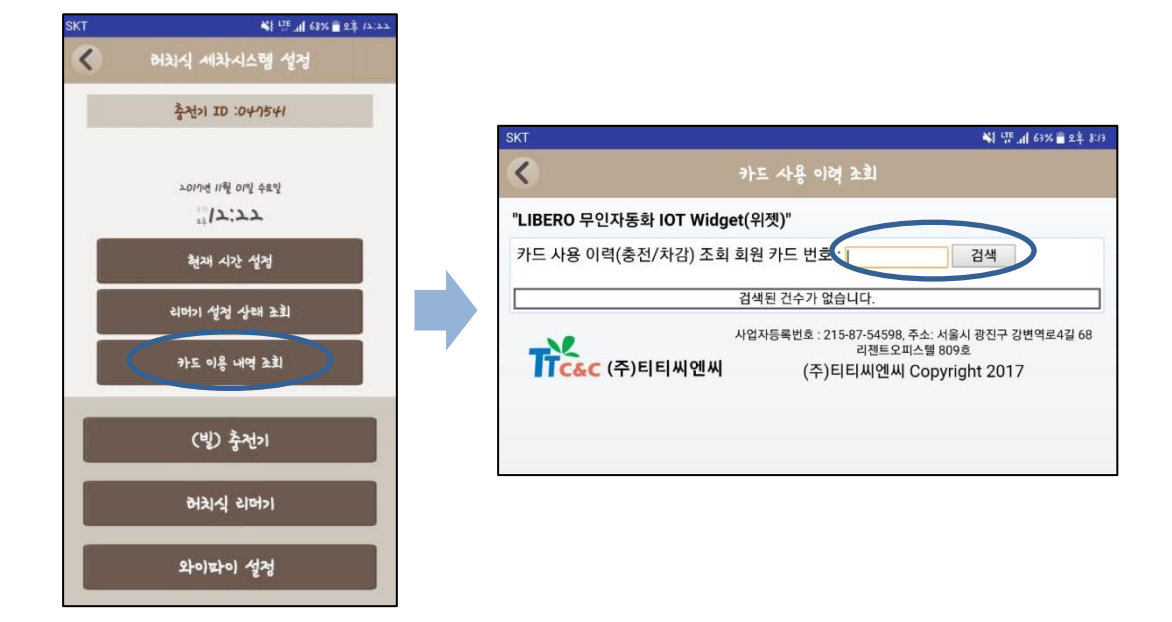

▲ 현재 시간 설정 : 현재 시간 설정을 누르시고 단말기에 스마 트 폰을 접촉하시면 단말기에 현재시간이 설정 됩니다. 단말기 가 켜져 있는 동안에는 설정한 시간부터 흘러갑니다. WiFi가 연 결된 단말기는 자동으로 시간을 받아오기 때문에 설정하실 필요 없습니다. ▲ 카드 이용 내역 조회 : 카드 이용 내역 조회를 누르고 조회 회원 카드 번호를 입력하며 검색을 누르면 서버에 올라온 검색한 카드의 이용 내역을 조회 하실 수 있습니다. 외부에 계실 때도 고객의 문의가 있으면 간편하게 스마트 폰으로 조회 하여 클레임 처리가 가능합니다.

#### (2) 리더기 설정상태 조회 1. 단말기 타입 : 단말기가 충전기인지, 리더기인지 단말기 타입 과 타입넘버를 확인할 수 있습니다. SKT 🖪 📲 🛄 기고% 💼 오후 기:06 2. 와이파이 로그 설정상태 : Defalt 1로 되어있습니다. NE LTE AL 68% = 23 12:2 < 리더기 설정 상태 3. 공유기 와이파이 정보 : 어떤 공유기에 연결하도록 설정이 되 허치식 세차시스템 설정 어있는지 확인하실 수 있습니다. 뒷부분은 연결 된 서버 UI 입 니다. 축전기 ID :047541 {<30>} 4. 결제금액 : 차감 되는 금액을 표시합니다. 거치식 리더기의 경 단말기 라입:일반리더기[10] 우 최초 서비스금액을 표시합니다. · 2017년 11월 01일 수요일 와이파이 로그 성정 상태(0:해제/:성정)=/ 5. 입력 펄스 금액 : 빌 충전기(카드판매충전기)에 연결 된 지폐인 12:22 식기에서 받아오는 펄스가 1개당 얼마가 충전되는지 설정 된 공유기 와이파이 현재 시간 설정 값입니다. 사진은 차감기를 읽었기 때문에 Defalt -1이 되어있 정보=[set<{NA100<{<WIFI:ttcncext2,ttcnc/234 습니다. 리머기 설정 상래 조회 .imbox.co.kr,18300>}})] >].{<PLTFORM: 6. 펄스금액: 리더기와 연결 된 서비스 기기로 보내는 펄스의 개 결재 금액=100 카드 이용 내역 소회 당 금액입니다. 펄스금액 500원에 결제금액 1000원이 세팅 된 입경 펄스 금액=-1 경우 1000원 결제시 펄스를 2개 방출합니다. 평스 금액=100 7. 최초 서비스 시간 : 거치식 리더기에 카드를 처음 올렸을 때 (빌) 축전기 평스 시간=50 서비스 되는 시간입니다. 최초 서비스 시간=-1 허치식 리머기 8. 연속 서비스 시간 : 거치식 리더기에 첫 차감시간이 모두 지나 연속 서비스 시간=-/ 고 연속으로 차감이 될 때 연속 서비스 되는 시간입니다. 와이파이 설정 9. 연속 서비스 결제 금액 : 거치식 리더기에 첫 차감 시간이 모 연속 서비스 경재 금액=-1 두 지나고 연속으로 차감을 할 경우 차감되는 금액입니다. 차감 무효 시간=/ 리더기 설정상태 조회를 누 10. 차감 무효시간 : 카드를 한번 결제 후 다시 댔을 때 카드가 읽 Discharge available Time=0 르시고 조회하실 리더기에 히지 않도록 설정 한 시간입니다. ServiceChargeType=0 스마트 폰을 접촉하면, 오른 11. ServiceChargeType : 정률/정액 서비스 구분 코드입니다. ReaderDeviceID=57047341 쪽과 같은 화면이 나타납니 12. ReaderDeviceID : 조회한 단말기의 고유 ID입니다. (단말기에 ChargerReaderDeviceID=57046540 쓰여있는 WiFi SSID와는 다름) 설정이 모두 올바르게 되어 ServiceChargePercent=-1 13. ChargerReaderDeviceID : 조회한 단말기가 속한 버튼충전기 있는지 한눈에 확인이 가능 ServiceCharge5K=-1 의 고유 ID입니다. 합니다. ServiceChargelOK=-1 14. IssueFare : 카드판매충전기의 카드 판매 금액입니다. 15. ServiceChargerPercent : 정률 서비스 금액의 퍼센트 값입니다. ServiceChargeLOK=-1 16. ServiceChargexK : 정액 서비스 금액의 구간 별 설정 금액입니 ServiceCharge30K=-1 다.

<

다.

#### (3) 충전기 – 충전 이력 및 카드 조회

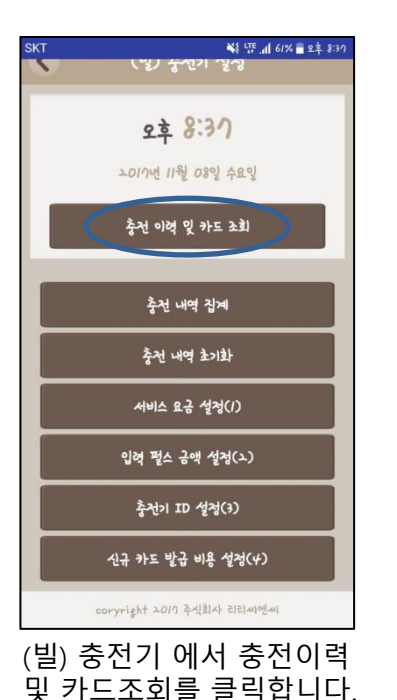

| SKT 🖾  |                                                                                                   |               |         | ¥ 태 대 61% 🖬 오후 8:3기 |  |  |
|--------|---------------------------------------------------------------------------------------------------|---------------|---------|---------------------|--|--|
| <      | 충전 이력 및 집계                                                                                        |               |         |                     |  |  |
| "LIBEF | "LIBERO 무인자동화 IOT Widget(위젯)"                                                                     |               |         |                     |  |  |
| 충전 0   | 이력 조회 조건 / 검색일자                                                                                   | ▼ 2017-11-08  | 검색      |                     |  |  |
|        |                                                                                                   |               |         |                     |  |  |
|        | 전체 충전금액                                                                                           | 450,000       | 전체 충전건수 | 16                  |  |  |
|        | 0                                                                                                 |               | 54 S    |                     |  |  |
| 순번     | 리더기별 / 리더기 ID                                                                                     | 장치이름          | 충전 총금액  | 충전 총건수              |  |  |
| 1      | <u>57047541</u>                                                                                   | <u> 버튼충전기</u> | 450,000 | 16                  |  |  |
| Tì     | 사업자등록번호 : 215-87-54598, 주소: 서울시 광진구 강변역로4길 68<br>리젠트오피스텔 809호<br>(주)티티씨엔씨 (주)티티씨엔씨 Copyright 2017 |               |         |                     |  |  |
|        |                                                                                                   |               |         |                     |  |  |
| SKT 🖪  |                                                                                                   |               |         | 💥 태 (1% 着 오후 8:31   |  |  |

◀ 검색일자를 선택하시고 검색을 누 르면 서버에 올라가 있는 충전기 목 록이 나옵니다. 충전기 ID를 누르면 충전기 별 세부목록을 확인하실 수 있고 세부목록에서 카드 번호를 클릭 하시면 해당 카드의 내역을 확인하실 수 있습니다.

< 충전 이력 및 집계 "LIBERO 무인자동화 IOT Widget(위젯)" 충전 이력 조회 조건 / 기간별 검색▼ Today <이전 다음> 검색 11월 ▼ 2017 ▼ Su Mo Tu We Th Fr Sa 전체 충전금액 16 1 2 3 4 5 6 7 8 9 10 11 리더기별 / 리더기 ID 충전 총건수 순번 12 13 14 15 16 17 18 1 57047541 16 19 20 21 22 23 24 25 진구 강변역로4길 68 주)티티씨엔씨 26 27 28 29 30 Clear Close 2017

◀ 검색일자를 기간별 검색으로 바꾸 시고 시작날짜와 끝 날짜를 선택하시 면 해당 기간의 데이터를 볼 수 있습 니다.

#### (3) 충전기 - 충전 내역 집계

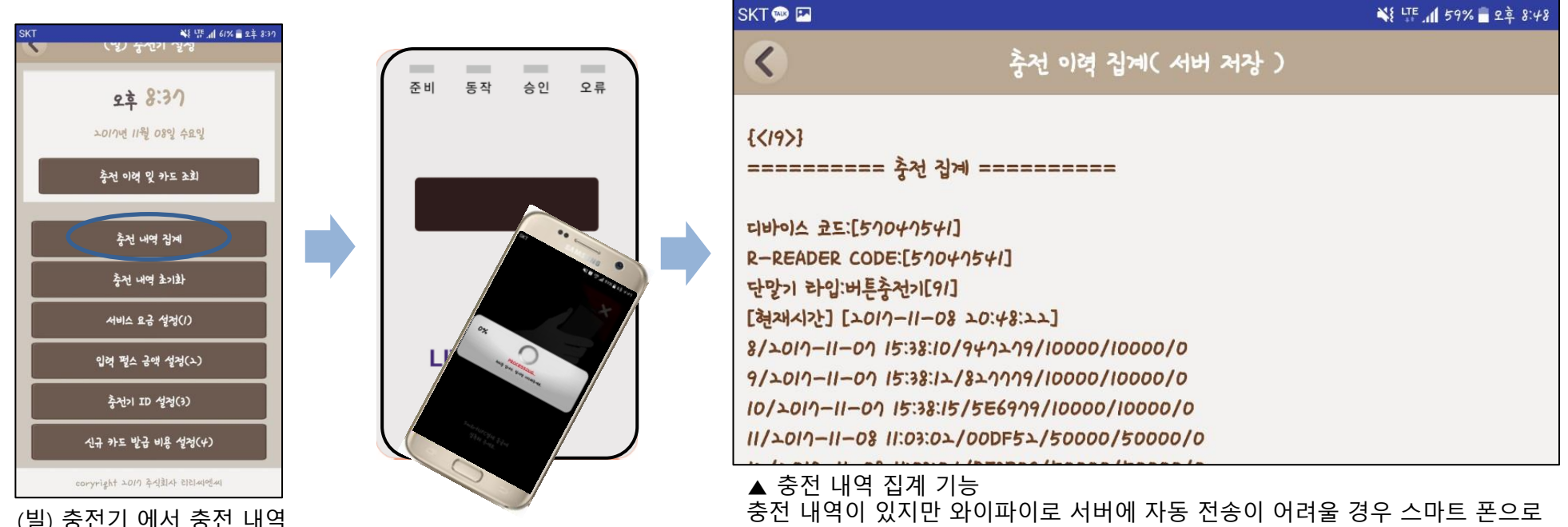

(빌) 충전기 에서 충전 내역 집계를 클릭합니다. ▲ 중선 대덕 쉽게 거중 충전 내역이 있지만 와이파이로 서버에 자동 전송이 어려울 경우 스마트 폰으로 단말기에 저장 된 내역을 전송할 수 있습니다. 와이파이가 상시 연결되어있고 단말기가 정상적으로 지속적으로 연결이 되어있 을 경우에는 사용하지 않으셔도 자동으로 데이터가 올라갑니다. 서버에서 데이터를 찾지 못할 때도 올라간 데이터의 시간 등의 확인을 하기 위 해 사용할 수 있습니다.

#### (3) 충전기 - 충전 내역 초기화

▲ 충전 내역 초기화 기능

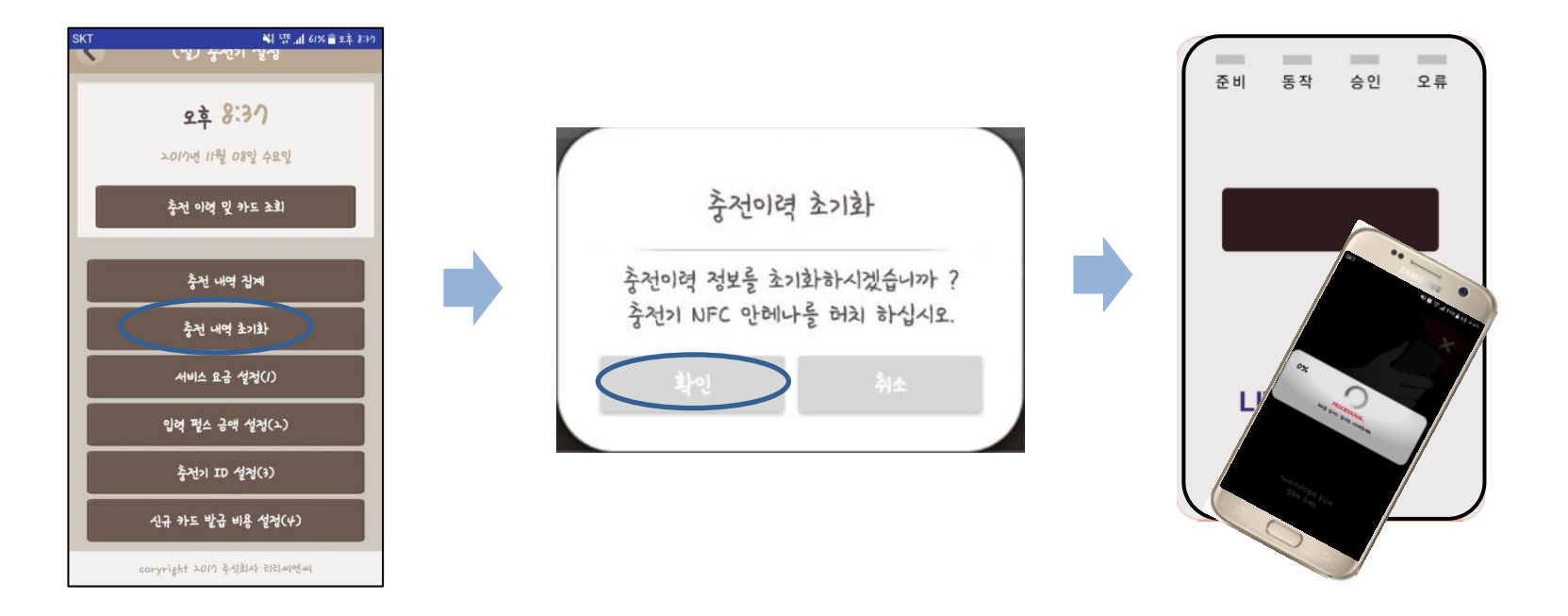

충전 내역이 있지만 테스트 등으로 사용했을 경우에 단말기에 저장되어있는 충전 데이터를 지우실 수 있습니다.

#### (3) 충전기 - 서비스 요금 설정

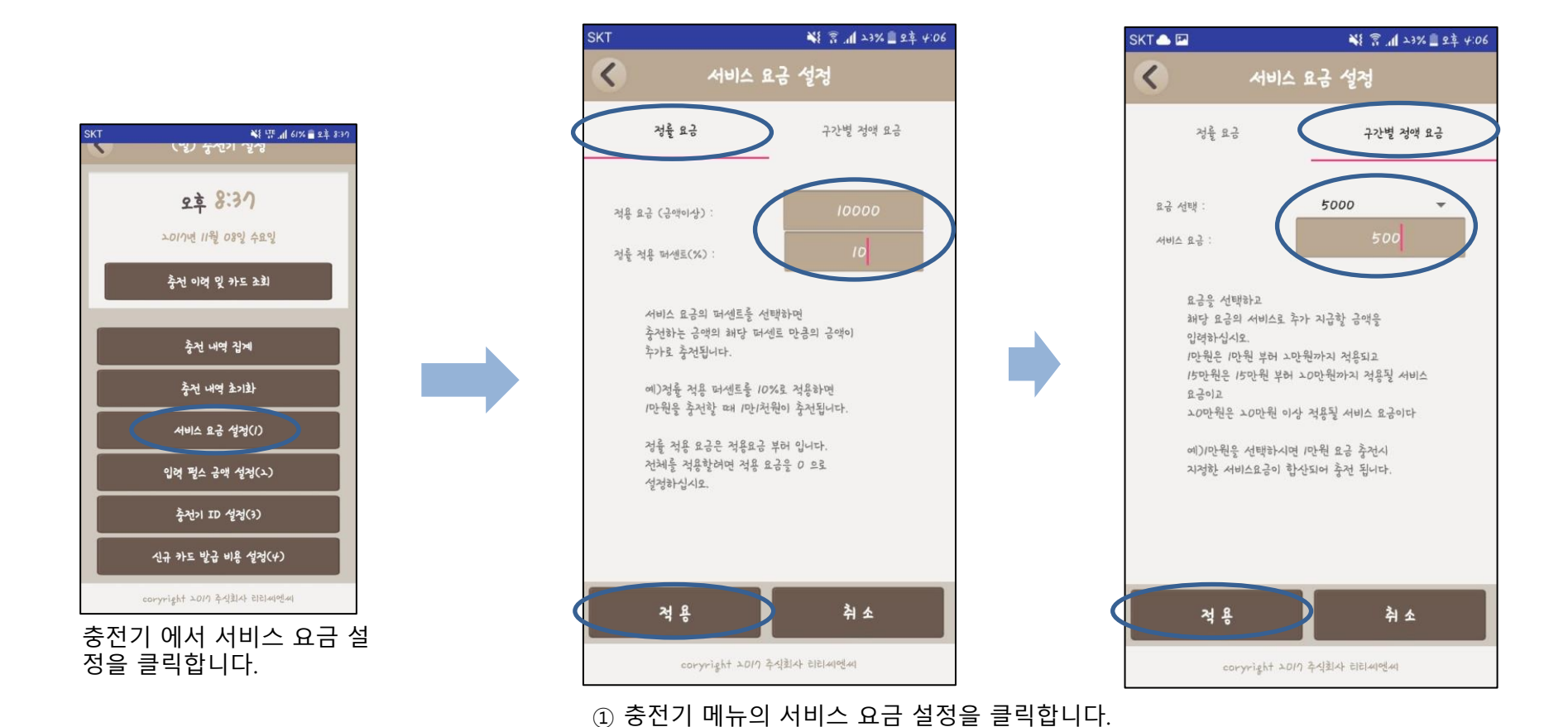

누르고 충전기에 태그 해 주세요.

② 상단의 정률요금 또는 구간 별 정액요금을 선택합니다.
 ③ 서비스 요금은 정률, 정액 두 가지 중 한가지만 적용 가능합니다.

④ 어플의 안내에 따라 원하시는 설정 값을 입력하신 후에 왼쪽 하단의 적용 버튼을

#### (3) 충전기 - 입력 펄스 금액 설정

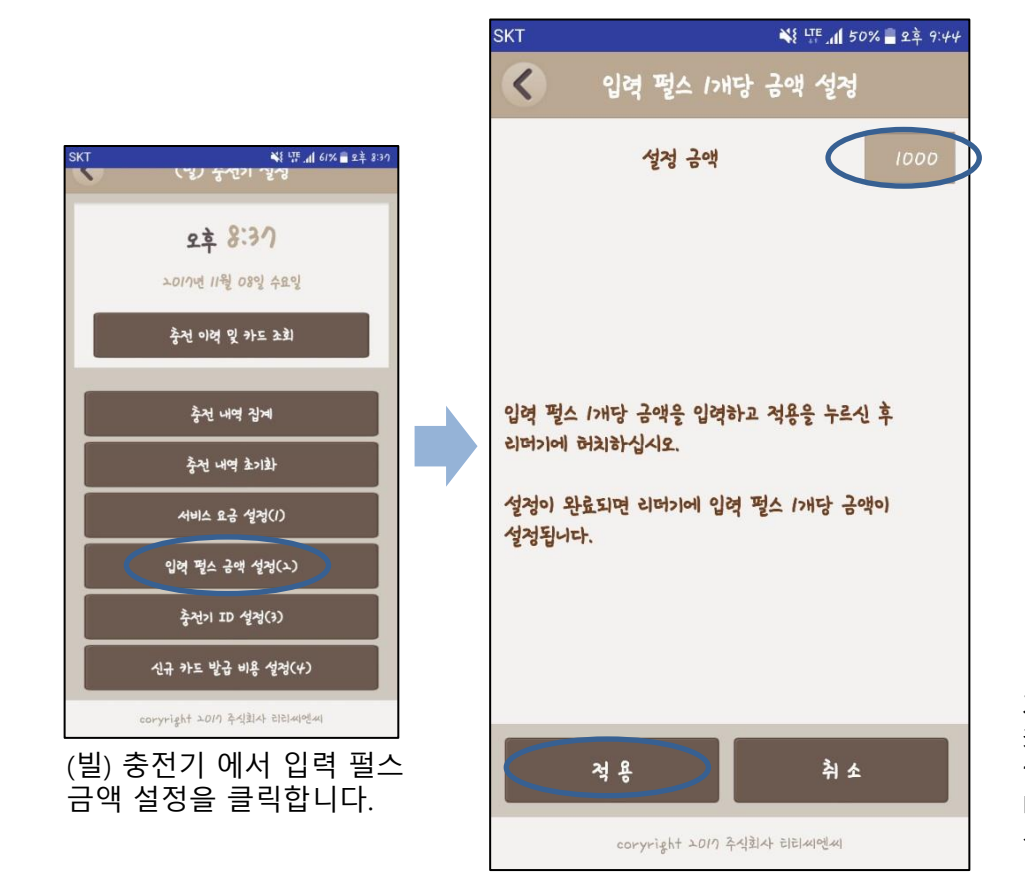

▼ (빌)충전기와 지폐인식기 연결 모습

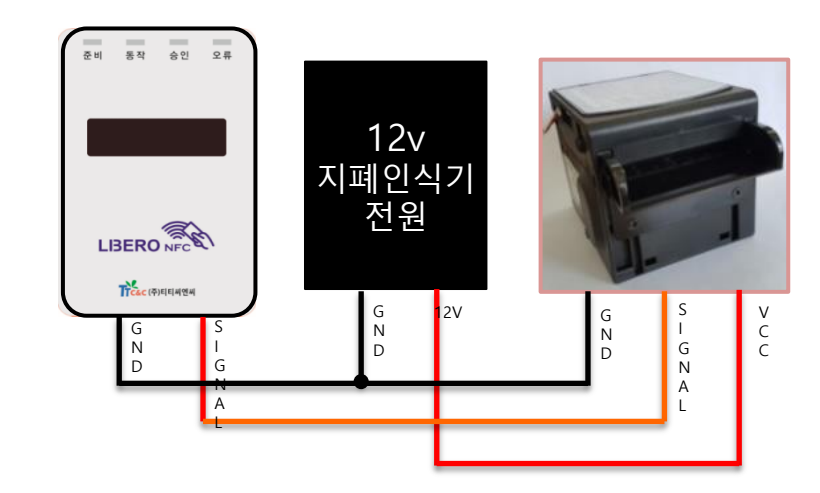

▲ 입력펄스 1개당 금액이란, 지폐인식기에서 1000원을 입력 받아 펄스를 1 개 내보내게 설정이 되어있을 때, 빌 충전기 쪽에서 받은 펄스 1개당 얼마를 카드에 충전할 지 설정하는 금액입니다. 지폐인식기 뿐 아니라 500원 또는 100원에 펄스 1개를 내보내는 전자식 코인인식기 등의 호환성도 고려했습니 다.

설정금액 입력 후 적용을 누르고 빌 충전기(카드판매충전기)에 접촉합니다.

#### (3) 충전기 – 충전기 ID 설정

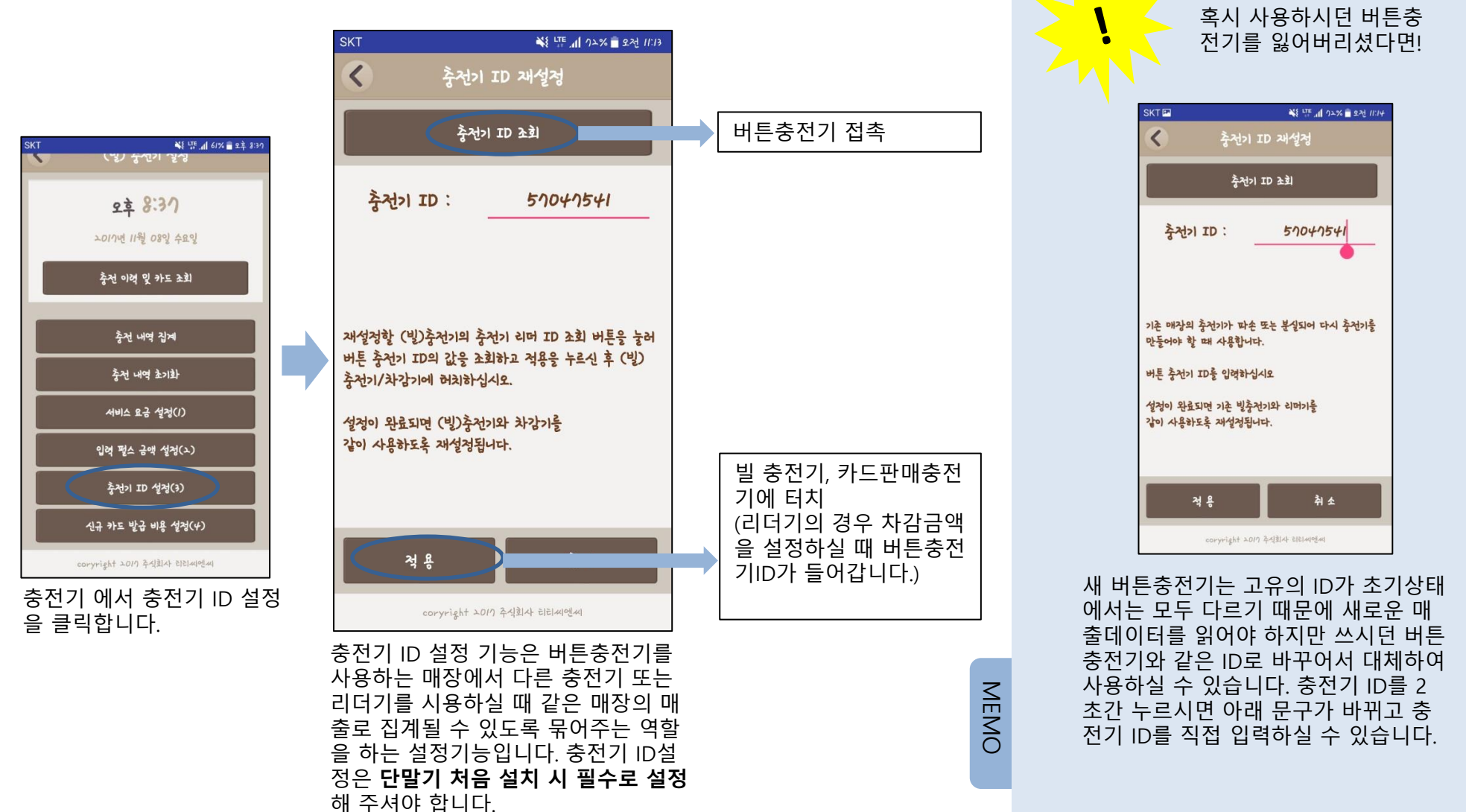

#### (3) 충전기 – 신규카드 발급 비용 설정

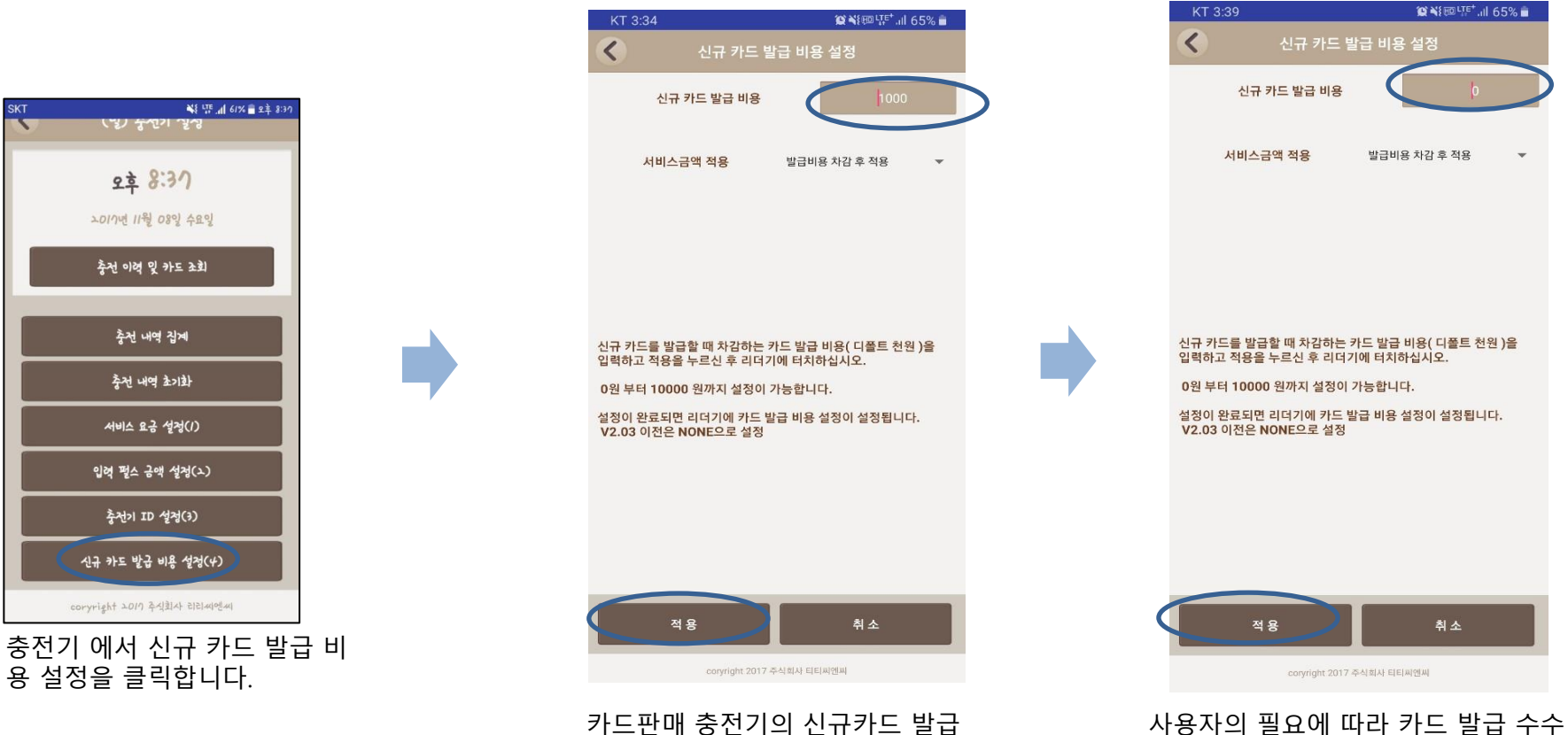

비용은 초기에 1000원으로 세팅 되

어 있습니다.

사용자의 필요에 따라 카드 발급 수수 료를 1200원,500원,0원 등 0~10000까 지의 임의의 값으로 설정 변경이 가능 합니다.

#### (4) 차감기 – 차감 이력 및 카드 조회

다.

| SKI                           |                   |                 |               | *                                                    | 1 46%               | 29 1.24 |
|-------------------------------|-------------------|-----------------|---------------|------------------------------------------------------|---------------------|---------|
| <                             | 차강 이력 및 집계        |                 |               |                                                      |                     |         |
| "LIBERO 무인자동화 IOT Widget(위젯)" |                   |                 |               |                                                      |                     |         |
| 차감 0                          | 미력 조회 조건 / 검색일자   | ▼ 검색 날짜         | : 201         | 7-11-08                                              | 검색                  |         |
|                               | 전체 차감금액           | 44.500          |               | 전체 차감건수                                              | 89                  | ,       |
|                               |                   | ,               |               |                                                      |                     |         |
| 순번                            | 리더기별 / 리더기 ID     | 장치이름            |               | 차감 총금액                                               | 차감 총건-              | ÷       |
| 1                             | <u>57145716</u>   | 0025-기기명        | 1             | 44,500                                               | 89                  |         |
| Tì                            | 【<br>C&C (주)티티씨엔씨 | 사업자등록번호 :<br>(주 | 215-8<br>)E E | 87-54598, 주소: 서울시 8<br>리젠트오피스텔 809호<br>티씨엔씨 Copyrigh | 광진구 강변역로4<br>t 2017 | 길 68    |
|                               |                   |                 |               |                                                      |                     |         |
| SKT 🖪                         |                   |                 |               | *                                                    | ¥{ ITE .nl 46% 🗎    | 오후 1:25 |
| <                             |                   | 차강 이역           | 및집            | <b> </b>                                             |                     |         |
| "LIBER                        | RO 무인자동화 IOT Widg | et(위젯)"         |               |                                                      |                     |         |
|                               |                   |                 |               |                                                      |                     |         |

◀ 검색일자를 선택하시고 검색을 누 르면 서버에 올라가 있는 차감기 목 록이 나옵니다. 리더기 ID를 누르면 차감기 별 세부목록을 확인하실 수 있고 세부목록에서 카드 번호를 클릭 하시면 해당 카드의 내역을 확인하실 수 있습니다.

◀리더기 상세조회 화면입니다. 파란 색 링크 처리되어있는 카드ID를 누르 시면 해당 카드의 이력을 조회하실 수 있습니다.

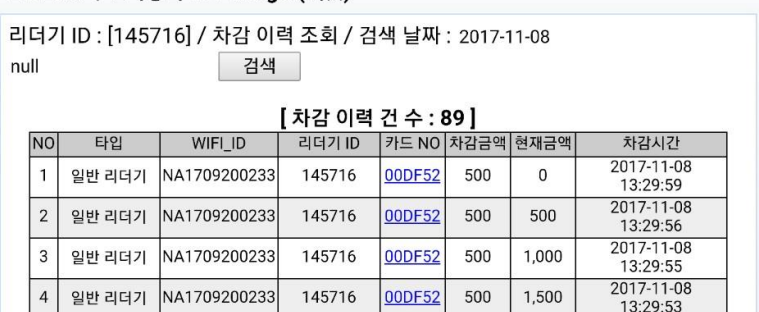

서버에서 데이터를 찾지 못할 때도 올라간 데이터의 시간 등의 확인을 하기 위

#### (4) 차감기 - 차감 내역 집계

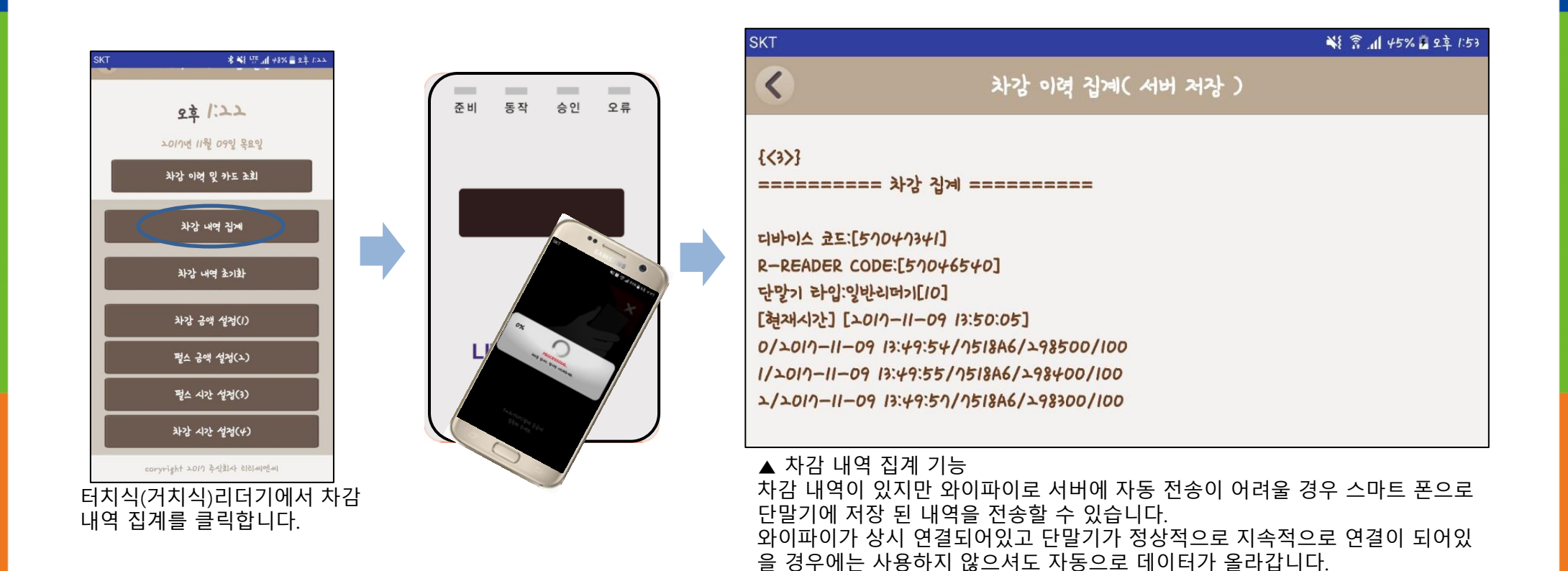

해 사용할 수 있습니다.

#### (4) 차감기 - 차감 내역 초기화

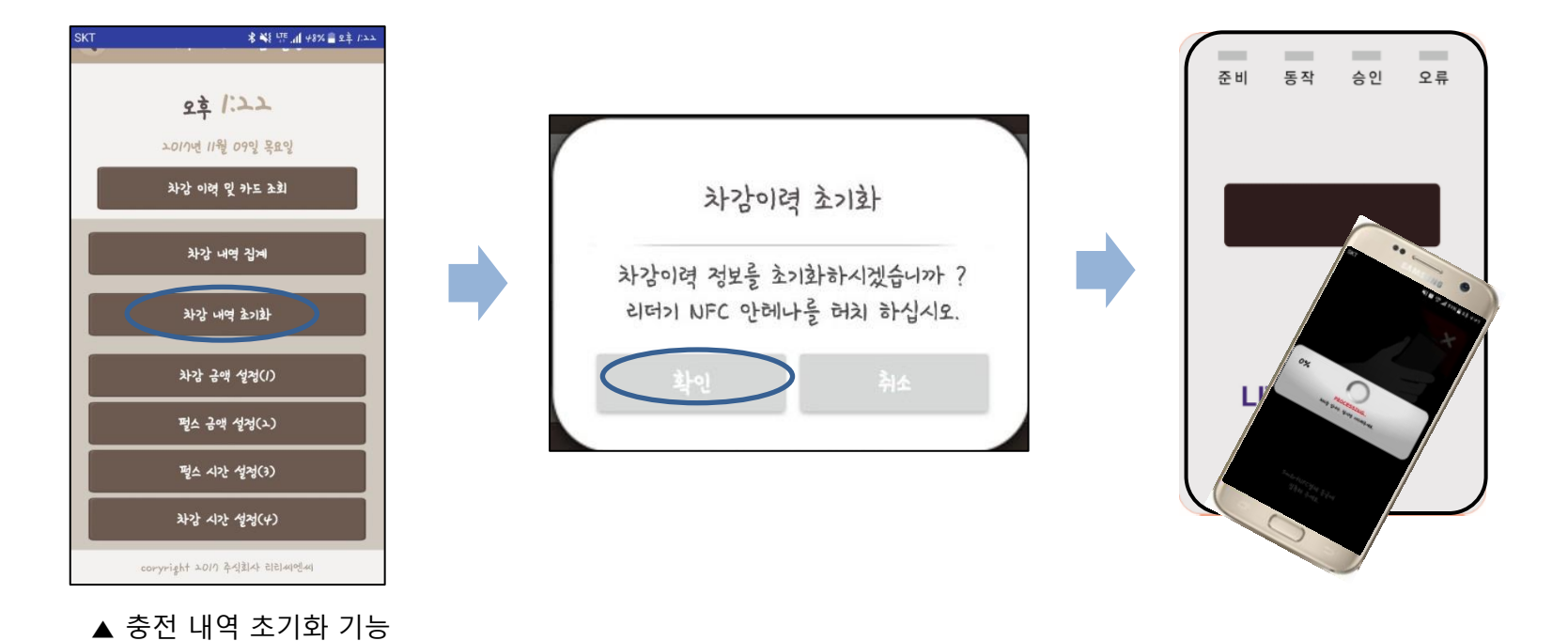

충전 내역이 있지만 테스트 등으로 사용했을 경우에 단말기에 저장되어있는 충전 데이터를 지우실 수 있습니다.

#### (4) 차감기 – 차감 금액 설정

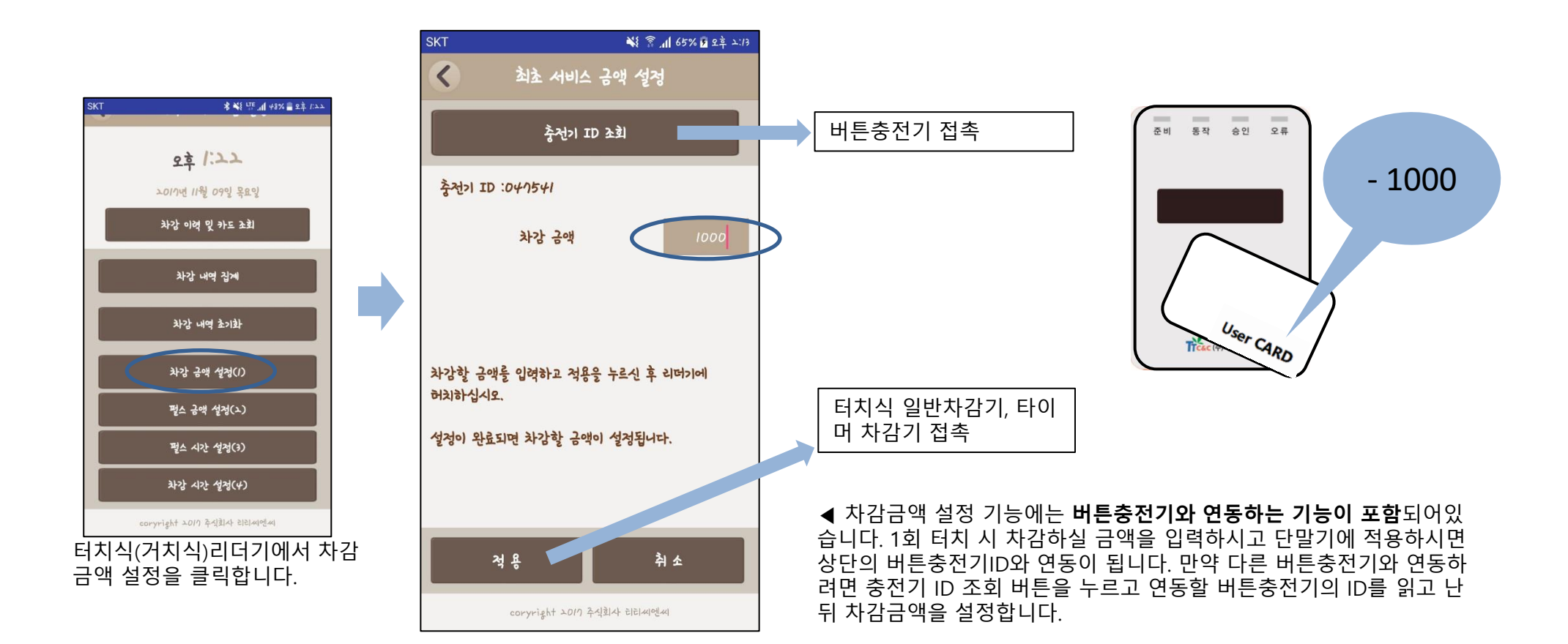

차감기에는 전자식/기계식

#### (4) 차감기 – 펄스 금액 설정

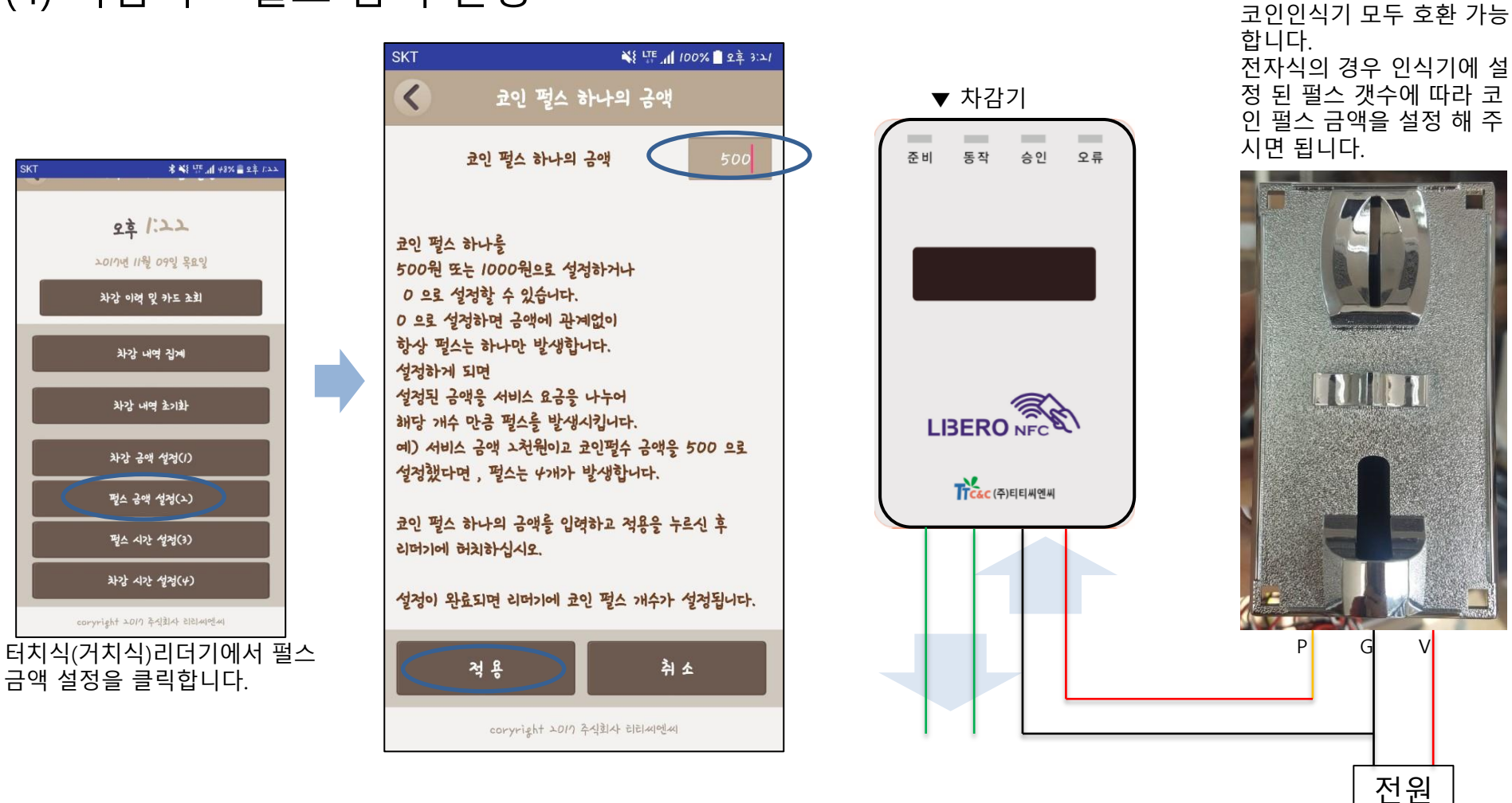

#### (4) 차감기 – 펄스 시간 설정

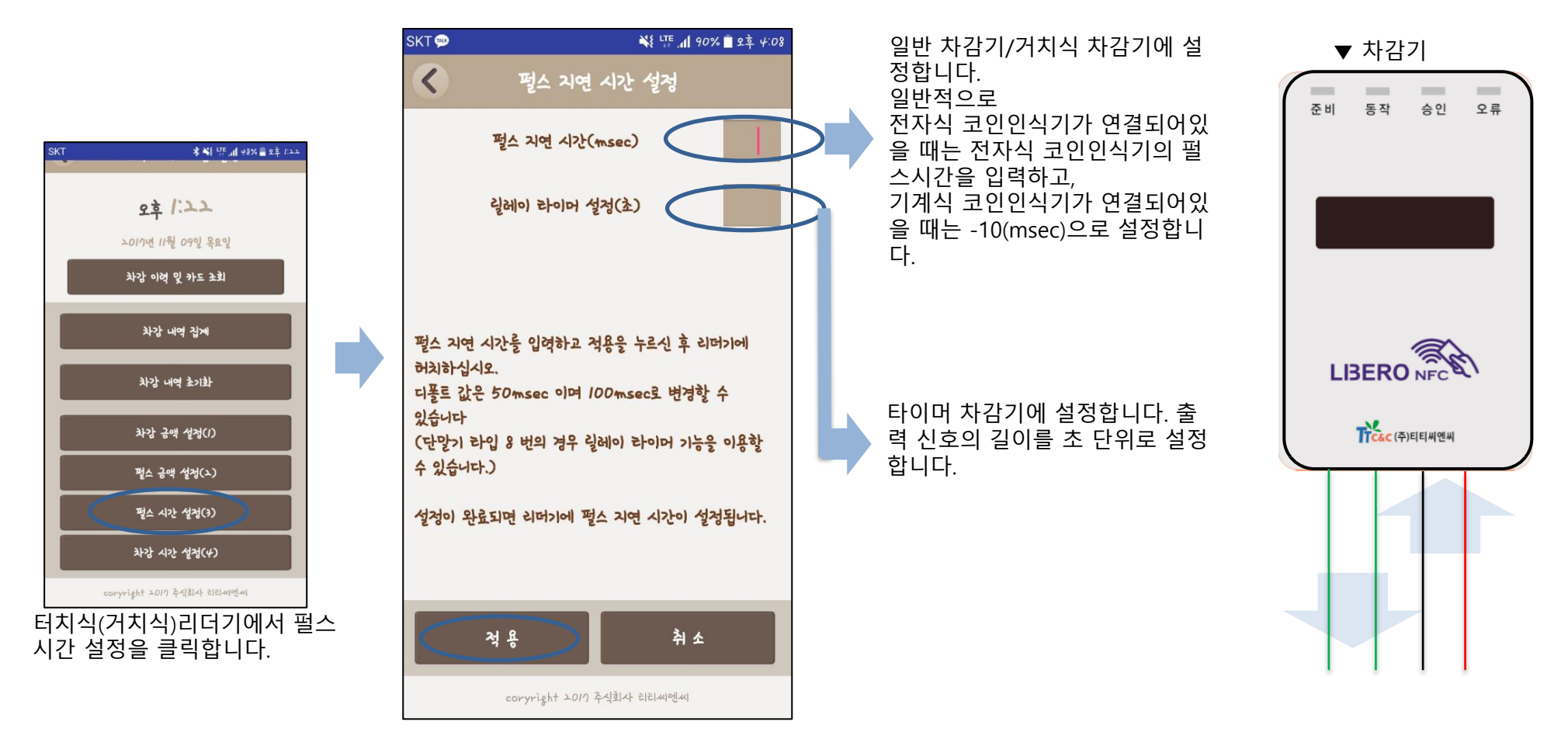

#### (4) 차감기 – 차감 시간 설정

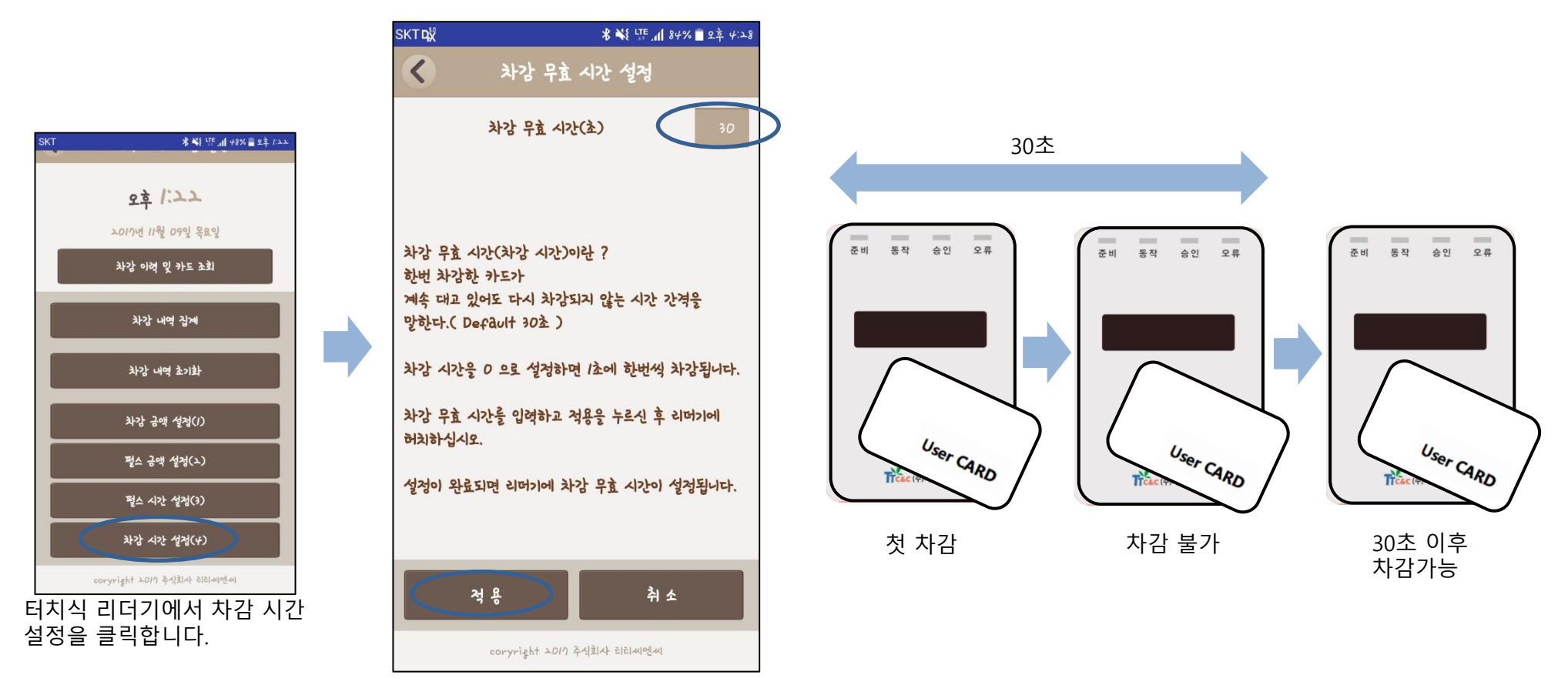

차감 무효시간은 한번 카드로 차감했을 때 다시 또 차감이 가능할 때까지 대기 시간입니다. 설정 된 대기 시간 동안은 재 차감이 되지 않습니다.

## (1) 카드 판매 충전기 사용하기 잔액/투입금 표시 카드터치 CARD TOUCH 카드배출버튼 카드 충전방법 W 0 지폐투입구에 충전할 금액 투 카드배출구 STATE OF ALL

<카드판매충전기 SUS형 전면 디자인>

## Chap.6 카드 판매 충전기

#### 카드판매 충전기 사용 방법

- 충전할 금액을 투입구에 넣습니다.
- **2 >** 사용중인 카드가 없다면, 카드 배출버튼을 누릅니다.
- **3** 카드 배출구에 카드구입비용을 제외한 금액이 충전이 되어 나옵니다.
  - 사용중인 카드가 있다면 카드터치부에 카드를 터치하면 충전 완료.
- 5 > 카드를 카드터치부에 터치하면 잔액을 확인할 수 있습니다.

※ 카드 판매 충전기는 거스름돈/환불이 되지 않습니다.

## Chap.6 카드 판매 충전기

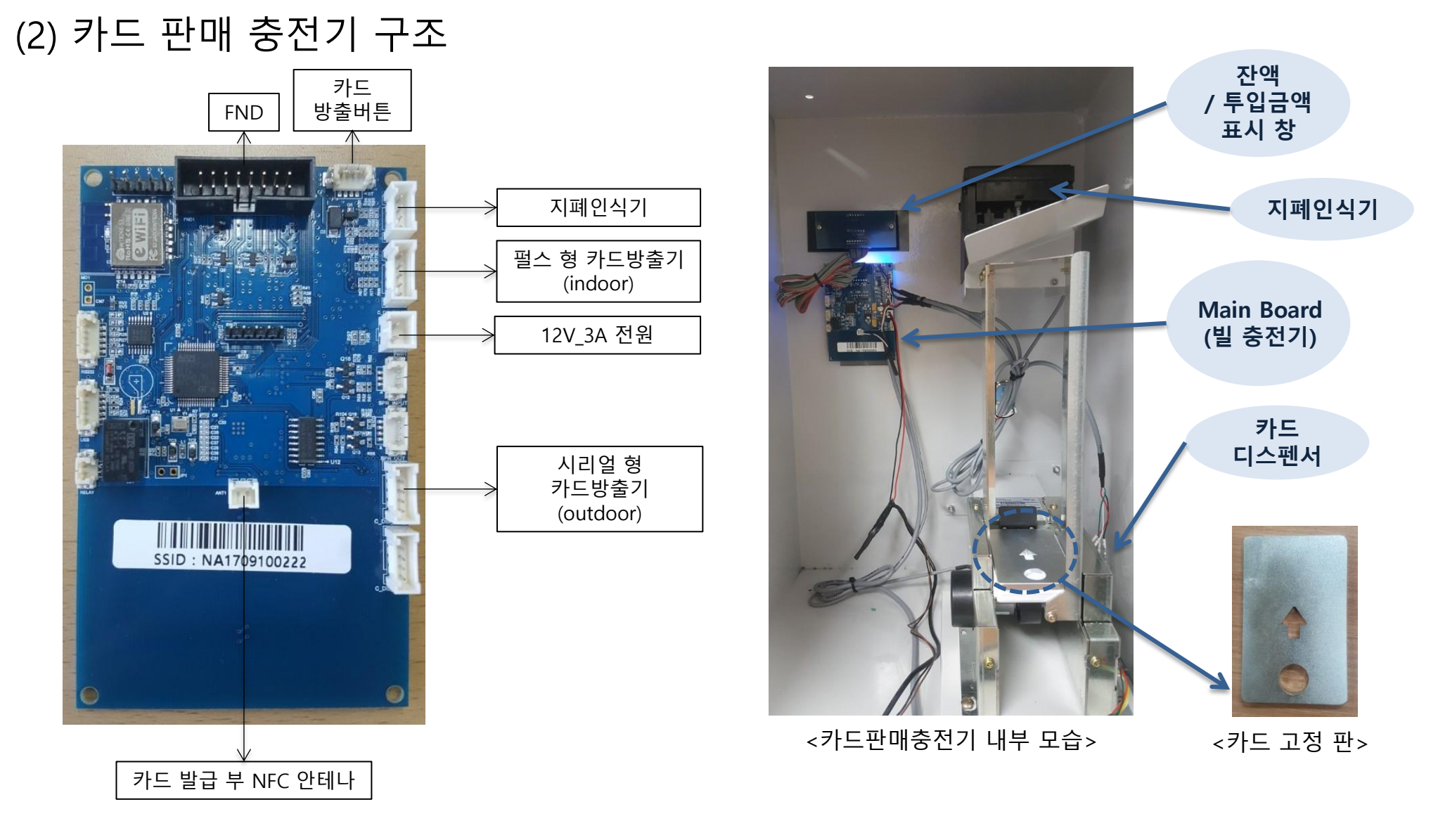

### Chap.6 카드 판매 충전기

(3) 카드 판매 충전기 Error 해결하기

#### 카드 판매 충전기 Error 발생 상황 해결방법

e\_ 18 : 디스펜서에 카드 없음, 카드 디스 펜서를 확인 해 주세요! / 카드 자동판매충전기에서 카드 디스 펜 서에 카드 고정판을 올려놓지 않았거나 디스펜서가 비어있을 때 나타나는 에러입니다. 카드를 다시 채워주 시면 정상 동작을 합니다.

e\_20: 카드잔액 초과, 카드에 너무 많은 금액이 들어있어요! / 카드 자동판매충전기에서 카드에 충전이 되어있는 금액과 카드 자동판매충전기에 투입한 금액의 합계가 최대 충전 금액을 초과하였을 때 나타납니 다. 이 경우에도 카드 발급 버튼을 눌러주시면 새 카드에 충전이 되어 발급됩니다. (이 때도 새 카드 발급 비용이 부과됩니다.)

e\_09: 카드 접촉이 올바르지 않음, 에러카드, 카드를 올바른 위치에 대어주세요! / 카드를 정확한 위치에 태그 해 주시기 바랍니다. 일반 조회나 충전 시 발생했을 땐 정상 카드를 다시 태그 해 주시거나 금액을 투 입하셨다면 새로운 카드를 발급하시면 됩니다. 만약, 새 카드 발급 시에 발생하였다면 카드 발급 버튼을 다 시 눌러주시면 다음카드가 나옵니다.

e\_ 13 : 영업점 코드가 다름, 카드 읽기 불가, 해당 매장의 카드만 사용 가능해요! / 해당 영업점의 카드만 사용 가능합니다. 일반 조회나 충전 시 발생했을 땐 정상 카드를 다시 태그 해 주시거나 금액을 투입하셨다 면 새로운 카드를 발급하시면 됩니다. 만약, 새 카드 발급 시에 발생하였다면 카드 발급 버튼을 다시 눌러 주시면 다음카드가 나옵니다.

## Chap.6 카드 판매 충전기

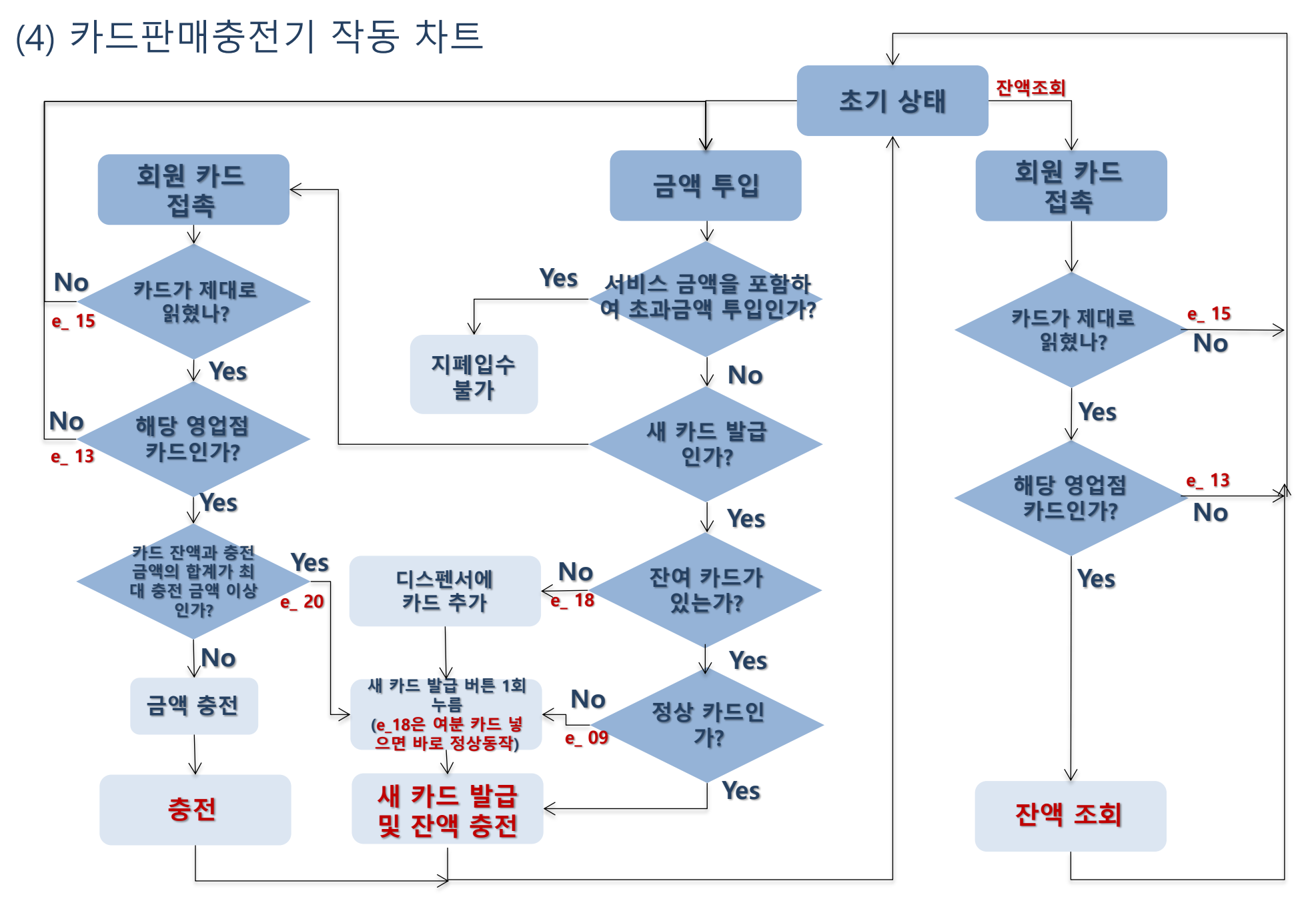

## Chap.7 클라우드 서버 사용하기

#### (1) 클라우드 서버 구성

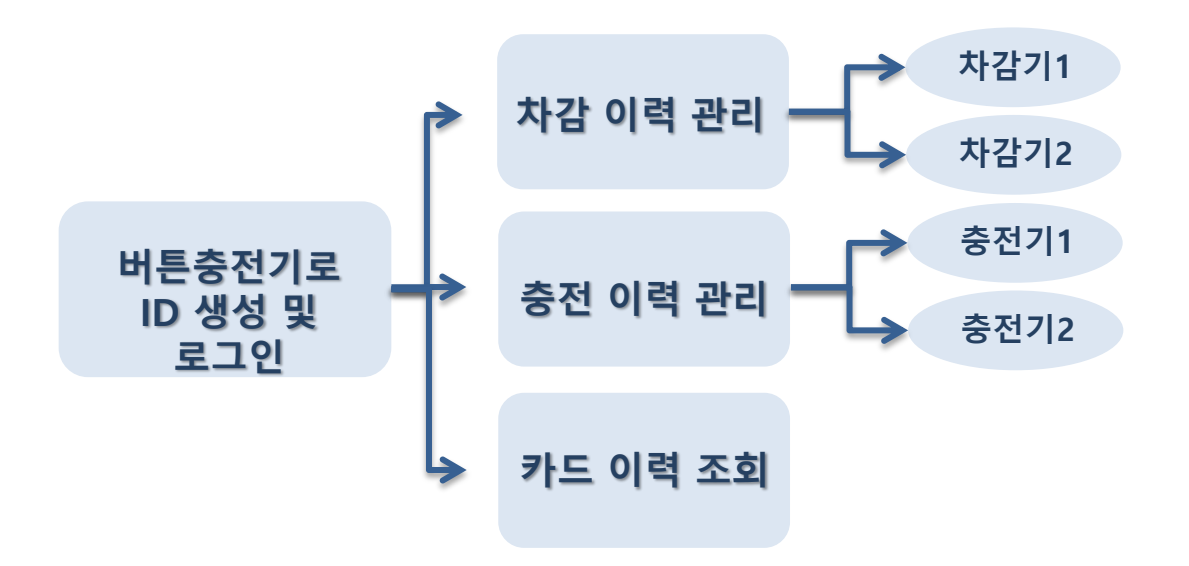

#### 매장관리자 로그인

URL에 접속합니다. 매장 관리자는 자신의 매장 내의 충전/차감 데이터 기 록의 실시간 조회가 가능합 니다. 접속 ID와 PW는 사용 시 안내받습니다.

## Chap.7 클라우드 서버 사용하기

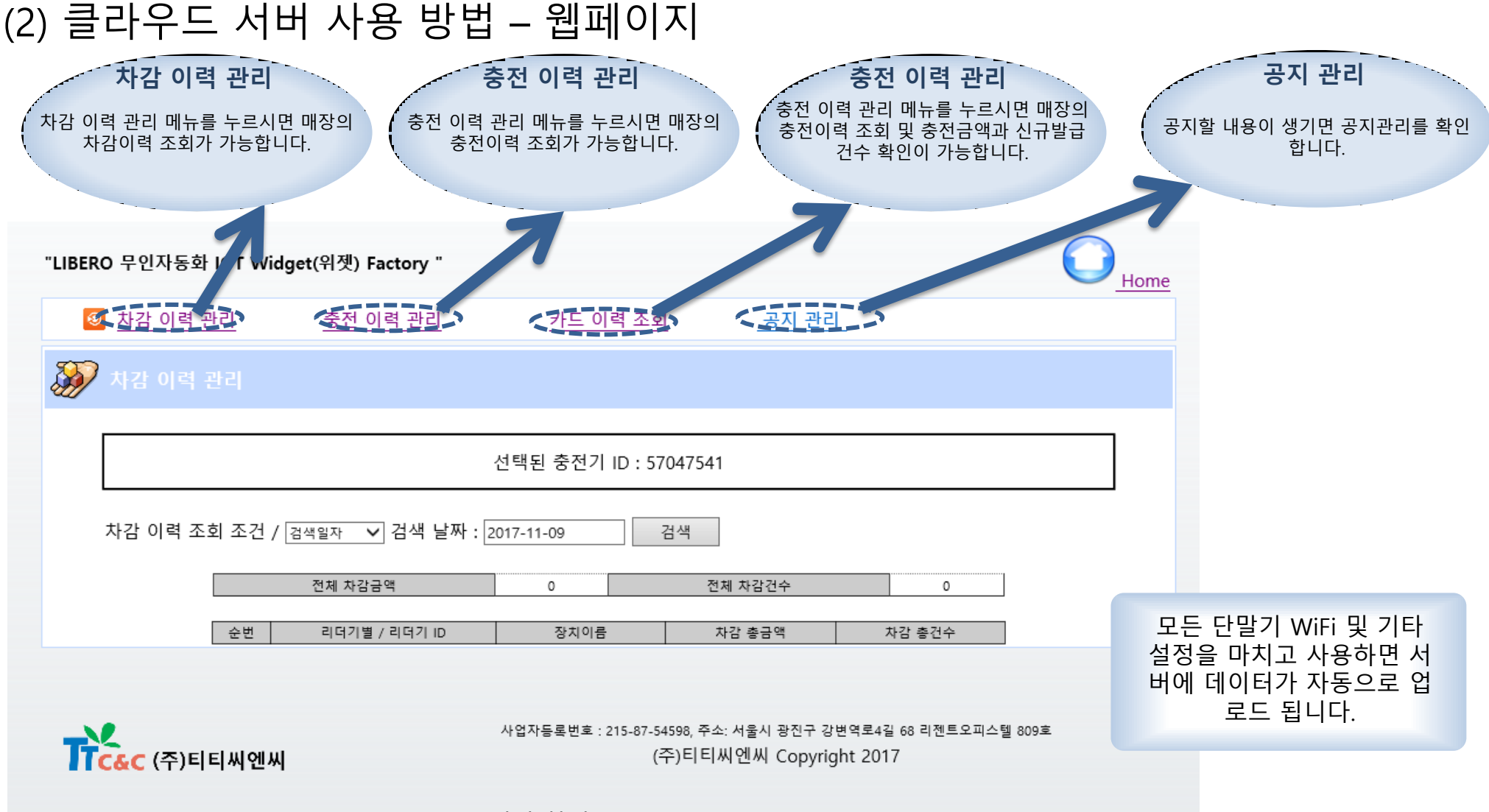

<메인 화면>

# Chap.7 클라우드 서버 사용하기

#### (2) 클라우드 서버 사용 방법 – 웹페이지

| 차감 이력 관리         차감 이력 조회 조건 / 검색일자 ♥ 검색 날짜 :         전체 차감금액         전체 차감금액         순번       리더기별 / 리더기 ID         1       57145716 | 선택된 충전기 ID : 57047541<br>2017-11-08 검색<br>44,500 전체 차감건수 89<br>장치이름 차감 총금액 차감 총건수<br>0025-7171명 44,500 89 | 충전/차감 이력 모두 사용 방<br>법이 같습니다. 검색일자 또는<br>기간별검색을 선택하여 날짜<br>를 입력 하시고 검색을 누르시<br>면 왼쪽 그림과 같이 리더기<br>별 이력 및 전체 충전/차감이<br>력을 조회하실 수 있습니다. |
|----------------------------------------------------------------------------------------------------|----------------------------------------------------------------------------------------------------|----------------------------------------------------------------------------------------------------|
| 하는 (주)티티씨엔씨                                                                                                    | 사업자등록번호 : 215-87-54598, 주소: 서울시 광진구 강변역로4길 68 리젠트오피스텔 809호<br>(주)티티씨엔씨 Copyright 2017                     |                                                                                                    |
| 🐼 카드 이력 조회                                                                                                    |                                                                                                    |                                                                                                    |
|                                                                                                    | 선택된 충전기 ID : 57047541                                                                                     | 카드 이력 조회 화면입니다.<br>선택 된 지점 코드에서 발급                                                                                                   |
| 카드 사용 이력(충전/차감) 조회<br>회원 카드 번호 : 검색                                                                                                   | 검색된 건수가 없습니다.                                                                                             | 한 카드만 조회가 가능합니다.<br>회원카드 번호는 버튼충전기<br>기타 기능으로 확인 가능 합니                                                                               |
| 하는 (주)티티씨엔씨                                                                                                    | 사업자등록번호 : 215-87-54598, 주소: 서울시 광진구 강변역로4길 68 리젠트오피스텔 809호<br>(주)티티씨엔씨 Copyright 2017                     | Ч.                                                                                                    |

#### Error / 해결 방법

e\_ 07 : 버튼충전기 디바이스 아이디 미설정 / 카드판매충전기에 버튼충전기 디바이스 아이디 미 설정 시 나타납니다.
e\_ 08 : 카드잔액 부족, 카드 접촉이 올바르지 않음 / 카드 잔액이 없거나 카드 잔액을 읽지 못하였을 경우 나타납니다. 카드 잔액이 부족할 때는 e\_08이 나오고 잔액이 창에 표시 됩니다. 카드를 다시 접촉하거나 카드를 충전하여 다시 시도해 주시기 바랍니다.
e\_ 09 : 카드 접촉이 올바르지 않음, 에러카드 / 카드를 정확한 위치에 태그 해 주시기 바랍니다. 또는 회원카드가 아닌 신용카드, 티머니 등을 접촉하시면 발생합니다.
e\_ 11 : 차감금액 미 설정 / 차감기에 차감금액을 설정 해 주시기 바랍니다.(필수설정)
e\_ 12 : 스마트 폰 입력정보 오류/ 입력정보를 확인하시고 다시 입력 해 주시기 바랍니다.
e\_ 13 : 영업점 코드가 다름 / 해당 영업점의 카드만 사용 가능합니다. 카드를 제거하시면 정상화 됩니다.
e\_ 15 : 카드 쓰기 실패/ 카드에 쓰기가 되지 않을 때 나타나는 에러입니다. 새 카드를 사용해 주시거나 안테나를 체크 해 주시고, 문제가 없는데 지속적으로 발생한다면 문의 주시기 바랍니다.
e\_ 18 : 카드 디스펜서 에러 / 카드 디스펜서에 카드가 비었을 때 나타나는 에러입니다. 카드를 채워주시면 정상동작합니다.
e\_ 20 : 카드잔액 초과 / 카드 자동판매충전기에서 카드에 충전이 되어있는 금액과 카드 자동판매충전기에 투입한 금액의 합계가 최대 충전금액을 초과하였을 때 나타납니다. 이 경우에도 카드 발급버튼을 눌러주시면 새 카드에 충전이 되어 발급됩니다. (새 카드 발급 비용이 부과됩니다.)

※ 이외에 기타 에러가 발생하였을 때는 문의 주시기 바랍니다!

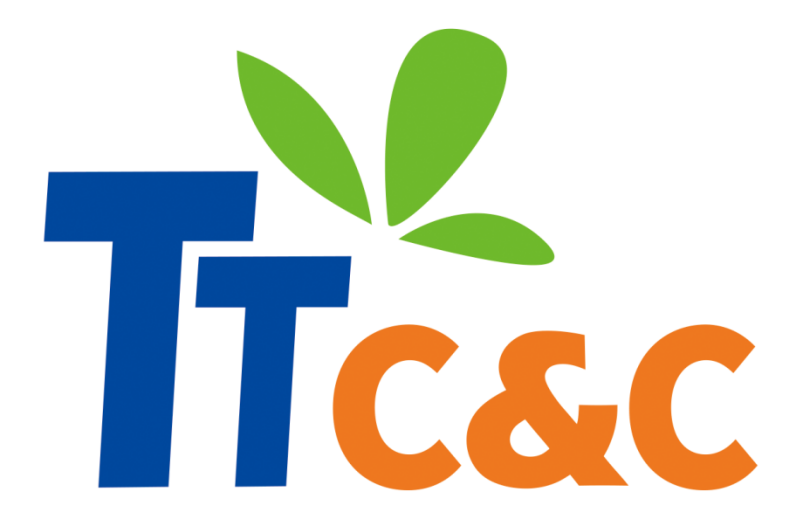

#### Internet Of Things Interconnect Of Things Interface Of Things

(주)티티씨엔씨는 국내 최고의 NFC 기술을 바탕으로 한 NFC, WiFi, Bluetooth 모듈과 완성형 NFC/ RFID 리더기 제품을 보유하고 있습니다. 더 나아가 NFC 기술을 이용하여 소비자와 관리자가 모두 쉽고 편하게 만족할 수 있는 회원관리 등 **무인 자동화 솔루션**을 제공합니다.

티티씨엔씨의 NFC, Bluetooth, WiFi 기술과 당신의 아이디어로 새로운 IOT 세상을 함께 경험해 보세요!